## From hospital to home

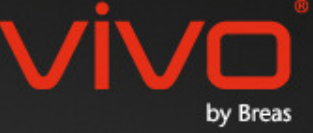

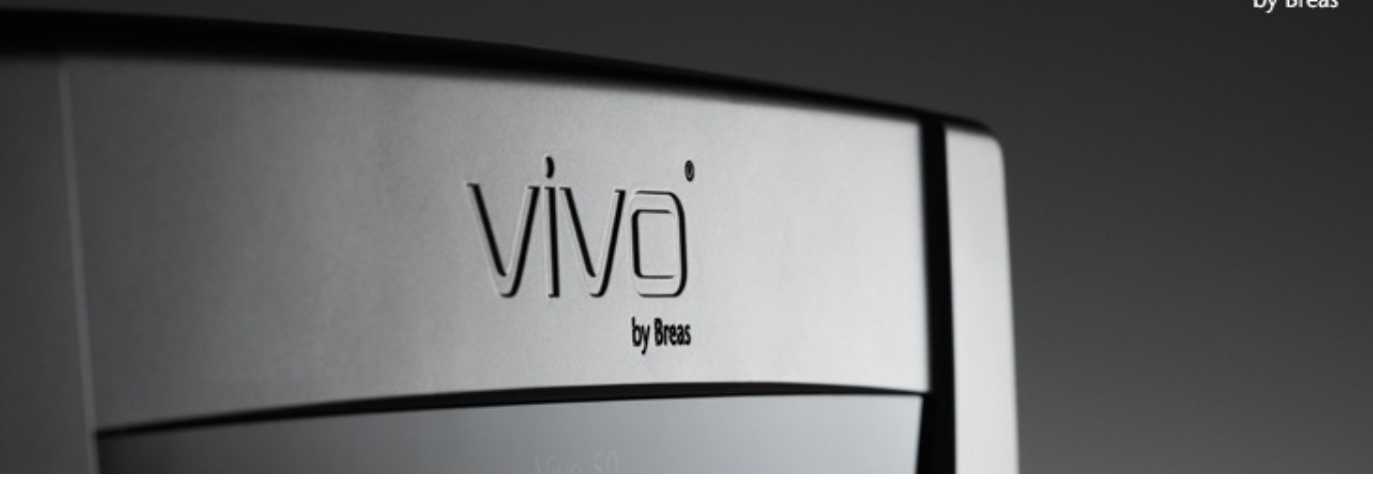

## VIVO 50/60 Software Hjælp

#### 1. Indledning

- 1.1 <u>Kvikguide</u>
- 1.2 Software
- 1.3 Hjælp til softwaren
- 1.4 Håndtering af patientdata

### 2. Brugergrænseflade

- 2.1 Vælg funktion
- 2.2 PC-softwareskærmbilledet
- 2.3 Menuer
- 2.4 <u>Værktøjslinje</u>
- 2.5 <u>Visninger og funktioner</u>
- 2.6 Panelet Behandlingssessioner
- 2.7 Diagrammer
- 2.8 Panelet Indstillinger ved mærke

### 3. Dialogbokse

#### 3.1 Ny patientprofil

- 3.2 <u>Åbn/importer patientprofil</u>
- 3.3 Kopier til/eksporter patientprofil
- 3.4 <u>Tilføj/fjern patientarkiv</u>
- 3.5 Apparatinformation
- 3.6 Skift profilnavne
- 3.7 Proxy-opsætning

#### 4. Visningen Patientoplysninger

- 4.1 <u>Oversigt</u>
- 4.2 Anvendelse

#### 5. Visningen 24 timers data

- 5.1 <u>Oversigt</u>
- 5.2 Anvendelse

### 6. Visningen Månedsdata

- 6.1 <u>Oversigt</u>
- 6.2 Anvendelse

#### 7. Visningen Årsdata

- 7.1 <u>Oversigt</u>
- 7.2 Anvendelse

#### 8. Visningen Alarm

- 8.1 <u>Oversigt</u>
- 8.2 Anvendelse

#### 9. Visningen Overvågning

- 9.1 <u>Oversigt</u>
- 9.2 Anvendelse

#### 10. Visningen Afspil

- 10.1 <u>Oversigt</u>
- 10.2 Anvendelse

#### 11. Rapport

- 11.1 Udskriv rapport
- 11.2 Vælg rapportlogo

# 1. Indledning

.

### 1.1 Kvikguide

Vivo 50/60 PC-softwaren er supportsoftwaren til opfølgning på patientbehandlingen. For at anvende Vivo 50/60 PC-softwaren skal du overføre data fra Vivo 50 eller Vivo 60 til din PC. PC-softwaren kan kommunikere med respiratoren på to måder. Enten via et USB-kabel eller via et CompactFlash-hukommelseskort.

### Kommunikation med Vivo 50 eller Vivo 60 via et USB-kabel

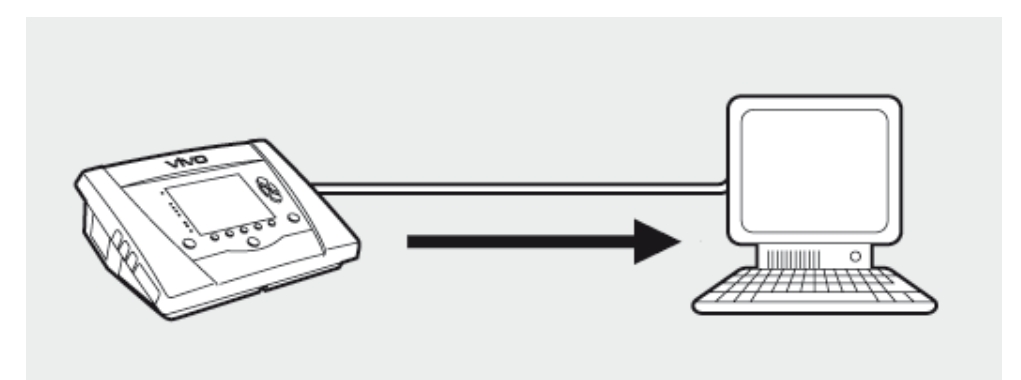

Af hensyn til sikkerheden i forbindelse med el anbefales det at anvende en laptop, som kører på batteri, og ikke én, som er sluttet til lysnettet. Anvendelse af en stationær eller bærbar PC tilsluttet til lysnettet kan kræve et isoleret USB-kabel, alt efter symbolet på respiratorens USB-port:

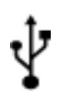

Respiratorens USB-dataforbindelsesport er ikke isoleret: Anvend et isoleret USB-kabel (del nr. EU: 005092, UK: 005093, US: 005094).

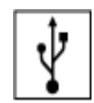

Respiratorens USB-dataforbindelsesport er isoleret: Et isoleret USB-kabel er ikke påkrævet.

### Et isoleret USB-datakabel (del nr. 004886) kan anvendes:

- hvis der ikke er nogen patient forbundet til respiratoren, eller
- hvis patienten er forbundet til respiratoren, og en laptop, som kører på batteri, bruges til overførslen af data.

**1.** Tilslut USB-kablet til Vivo 50/60 i venstre side af respiratoren.

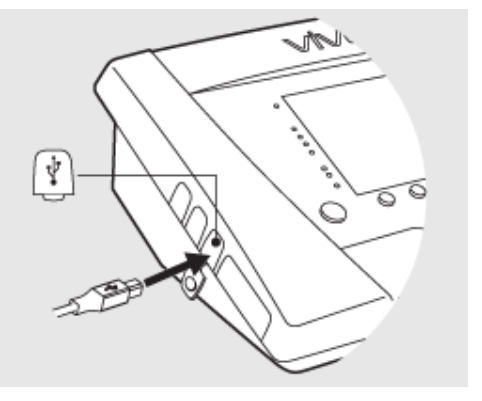

2. Tilslut USB-kablet til din PC.

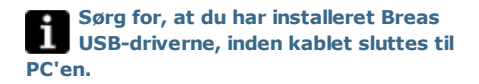

 3. Vivo 50/60 er nu online med PC'en. Hent respiratordataene ved at vælge
 Respiratordata > Hent respiratorens hukommelsesdata ... i menuen eller ved at klikke på ikonet Hent respiratorens hukommelsesdata på værktøjslinjen.

Hvis det er første gang en respirator med et bestemt serienummer anvendes, vises dialogboksen **Indtast** 

**respiratoroplysninger**. Respiratorens type og serienummer kan læses på respiratoren. Enhedens sporingsnummer er et valgfrit administrativt nummer, som den behandlende institution kan give respiratoren.

| <u> </u> | Respiratordata         | Service                   | Hjælp  |         |    |
|----------|------------------------|---------------------------|--------|---------|----|
| 1        | 🙋 <u>H</u> ent resp    | iratorhuk                 | ommels | sesdata |    |
| Γ        | 📲 Hent korto           | data                      |        |         | 43 |
| r        | Slet overfi            | ørsler                    |        |         | н  |
| 1        | 🛃 Slet regis           | treringer .               |        |         | ər |
|          |                        | <b>1</b>                  | 7. [   | •       |    |
| B        | Indtast respiratoroply | sninger<br>an rwe resnir: | ator   |         | ×  |
|          | Respirator             | type Vivo                 | 50     |         | V  |
|          | Serienum               | mer A270                  | 0002   |         |    |
| Er       | nhedens sporingsnum    | mer 1234                  | \$56   |         |    |
|          | ſ                      |                           |        |         |    |

**4.** Respiratordataene og -indstillingerne hentes nu fra respiratoren og kan ses og analyseres i Vivo 50/60 PC-softwaren.

| B Henter fra F:\ til pat                                     | ient Patient Example id 0123456             | ×       |
|--------------------------------------------------------------|---------------------------------------------|---------|
| Data fra respirator Vivo                                     | 50 A270002 til patient Patient Example id ( | 0123456 |
| Henter årsdata<br>Henter månedsdata<br>Henter 24 timers data |                                             |         |
|                                                              | Overfarsel færdigi<br>OK Annuller           |         |

### Kommunikation med Vivo 50 eller Vivo 60 via et hukommelseskort

Du kan også kommunikere med Vivo 50/60 via et hukommelseskort.

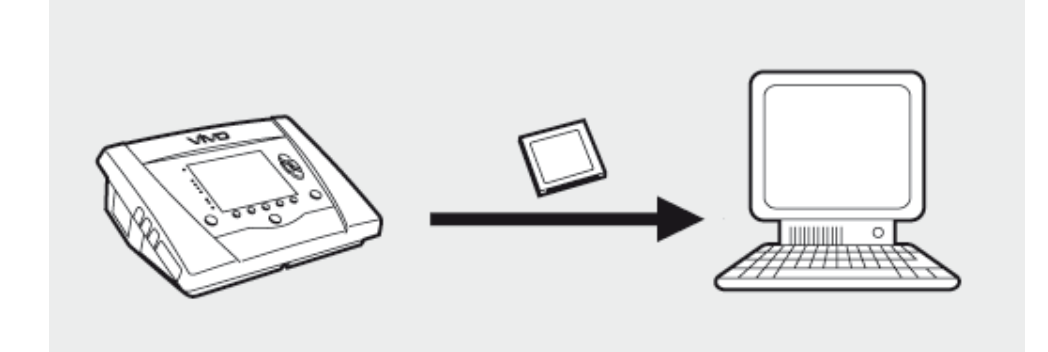

1. Sæt hukommelseskortet i porten til hukommelseskortet på siden af Vivo 50/60. Kontrollér, at hukommelseskortet er isat korrekt.

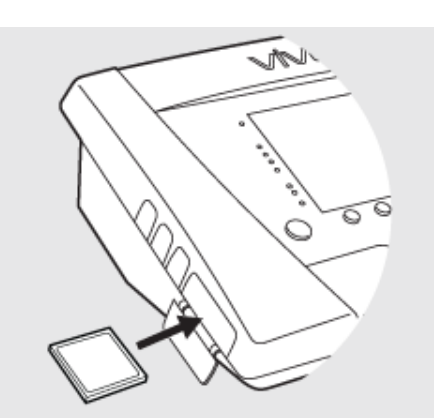

2.Når hukommelseskortet isættes i respiratoren, vises menuen
Apparathukommelse automatisk. Vælg
Gem hukommelsesdata på kort, og vent, mens respiratoren gemmer på hukommelseskortet.

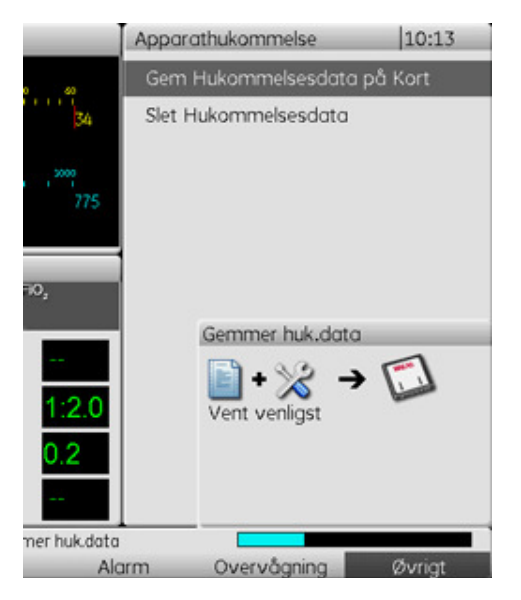

Indstillinger Respiratordata

Vælg rapportlogo ...

Tjek for softwareopdateringer

AAA Skriftstørrelse

[ 🖉 Væig kortlæser

ALK.

Sprog

18

10

Service

Hia

0

di ce

12

Fil

Ø

\*0

**3.** Slut kortlæseren til PC'en, og isæt hukommelseskortet.

 Vælg kortlæser enten ved at vælge
 Indstillinger > Vælg kortlæser ... i menuen eller ved at klikke på ikonet Vælg kortlæser på værktøjslinjen.

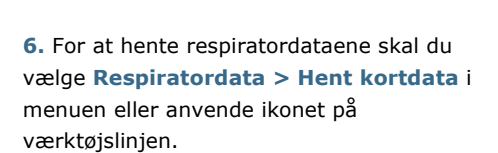

Hvis det er første gang en respirator med et bestemt serienummer anvendes, vises dialogboksen **Indtast** 

**respiratoroplysninger**. Respiratortype og serienummer kan læses fra hukommelseskortet. Enhedens sporingsnummer er et valgfrit administrativt nummer, som den behandlende institution kan give respiratoren.

| Respiratordata Se                                                                                                    | rvice                                          | Hjælp        | )          |              |
|----------------------------------------------------------------------------------------------------|------------------------------------------------|--------------|------------|--------------|
| 😰 Hent respirat                                                                                                    | torhukor                                       | nmel         | sesdata    | i            |
| 📲 Hent <u>k</u> ortdata                                                                                                | ·                                              | 5            |            |              |
| Slet overførsl                                                                                                    | er                                             | U            |            |              |
| 🛃 Slet registrer                                                                                                    | inger                                          |              |            |              |
|                                                                                                    |                                                |              |            | î            |
| 100 🐜 🕟                                                                                                    | 1 🕞                                            |              |            | $\mathbf{A}$ |
|                                                                                                    | 3 🗖                                            | 3            | - <b>-</b> | 78-63        |
| L.                                                                                                    |                                                |              |            |              |
|                                                                                                    |                                                |              |            |              |
| Indtast respiratoroplysnin                                                                                             | ger                                            |              |            | >            |
| Indtast respiratoroplysnin<br>Udfild oplysninger om den m                                                              | ger<br>e respirato                             | r            |            | ×            |
| Indtast respiratoroplysnin<br>Udfyld oplysninger om den ny<br>Respiratortype                                           | ger<br>e respirato<br>Vivo50                   | r            |            | ×            |
| Indtast respiratoroplysnin<br>Udfyld oplysninger om den ny<br>Respiratortype<br>Serienummer                            | e respirato<br>Vivo50<br>A2700                 | r<br>02      |            | ×            |
| Indtast respiratoroplysnin<br>Udfyld oplysninger om den ny<br>Respiratorhype<br>Serienummer<br>Enhedens sporingsnummer | e respirato<br>Vivo50<br>A2700<br>123450       | r<br>02      |            | ×            |
| Indtast respiratoroplysnin<br>Udfyld oplysninger om den ny<br>Respiratortype<br>Serienummer<br>Enhedens sporingsnummer | e respirato<br>Vivo50<br>A2700<br>123450       | r<br>02<br>5 |            | 2            |
| Indtast respiratoroplysnin<br>Udfyld oplysninger om den ny<br>Respiratortype<br>Serienummer<br>Enhedens sporingsnummer | e respirato<br>Vivo50<br>A2700<br>123450       | r<br>02      |            | Y            |
| Indtast respiratoroplysnin<br>Udfyld oplysninger om den ny<br>Respiratortype<br>Serienummer<br>Enhedens sporingsnummer | e respirato<br>Vivo50<br>A2700<br>12345        | r<br>02      |            | ×            |
| Indtast respiratoroplysnin<br>Udfyld oplysninger om den ny<br>Respiratortype<br>Serienummer<br>Enhedens sporingsnummer | ger<br>e respirato<br>Vivo50<br>A2700<br>12345 | r<br>02<br>8 |            | 2            |
| Indtast respiratoroplysnin<br>Udfyld oplysninger om den ny<br>Respiratortype<br>Serienummer<br>Enhedens sporingsnummer | er<br>Vivo50<br>A2700<br>12345                 | r<br>02<br>5 |            | ×            |

**7.** Respiratordataene og -indstillingerne hentes nu fra hukommelseskortet og kan ses og analyseres i Vivo 50/60 PC-softwaren.

| Data fra respirator Viv | 50 A270002 til patient Patient Example id | 0123458 |
|-------------------------|-------------------------------------------|---------|
| Sava na respirator mit  | soonarooo a pasentrasent completa         | 0120400 |
| Henter årsdata          |                                           |         |
| Henter månedsdata       |                                           |         |
| Henter 24 timers data   |                                           |         |
|                         |                                           |         |
|                         |                                           |         |
|                         | Overfarsel færdigi                        |         |
|                         |                                           |         |
|                         | OK Annuller                               |         |

-

### 1.2 Software

#### Tiltænkt anvendelse

Vivo 50/60 PC-softwaren er beregnet til at blive brugt til opfølgning på en patients respiratorbehandling. Softwaren kan angive mulige hændelser, som kunne kræve yderligere kliniske undersøgelser.

Vivo 50/60 PC-softwaren er beregnet til at blive anvendt på institutioner, hospitaler og klinikker af uddannet klinisk personale, læger, hjemmepleje og servicepersonale.

#### Systemkrav

Softwaren kræver Windows XP, Windows Vista eller Windows 7 for at kunne køre. Sørg for at anvende den seneste versionsopdatering af et af disse anbefalede Windowsoperativsystemer. Softwaren kan måske køre under andre Windows-operativsystemer, men dette er hverken afprøvet eller understøttet.

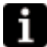

Fjernovervågning af flere respiratorer kræver flere ressourcer. Det anbefales at bruge en moderne, effektiv PC.

### Vivo 50/60 PC-software erstatter ikke en alarmenhed

Alarmdisplayet på PC-softwaren erstatter ikke en fjernbetjent alarmenhed. En PC opfylder ikke sikkerhedskravene til en alarm med hensyn til synlighed og hørlighed.

### 1.3 Hjælp til softwaren

#### Sådan får du adgang til softwarehjælpen

Hjælpen til softwaren åbnes fra menuen (vælg Hjælp > Vis dokumentation), ved at trykke på **Ctrl + H** eller ved at klikke på ikonet **Vis dokumentation** på værktøjslinjen. Du kan også få vist hjælp til den specifikke side, som du arbejder med, fra menuen (vælg **Hjælp > Hjælp**), ved at trykke på **F1** eller ved at klikke på ikonet **Hjælp** på værktøjslinjen.

### Anvendelse

I indholdsfortegnelsen finder du links til de forskellige afsnit i hjælp-filen. Efter indledningen er der er oversigt over brugergrænsefladen til Vivo 50/60 PC-softwaren, efterfulgt af et afsnit med en forklaring af de forskellige dialogbokse, du møder. I de følgende afsnit forklares de forskellige funktionsvisninger. I det sidste afsnit forklares, hvordan man udskriver en rapport med patientdata.

For at vende tilbage til toppen af dokumentet skal du klikke på de røde pile i margenen til højre for afsnitsoverskrifterne.

I hele hjælp-filen anvendes symboler til at fremhæve bestemte oplysninger. Betydningen af hvert symbol er som følger:

### Â

Risiko for dødsfald eller alvorlig legemsbeskadigelse.

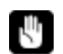

### Vigtigt!

Advarsel!

Risiko for mindre eller moderat legemsbeskadigelse. Risiko for beskadigelse af udstyr, tab af data, ekstra arbejde eller uventede resultater.

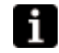

#### Bemærk!

Oplysninger, som kan være værdifulde, men som ikke er af afgørende vigtighed, og gode råd.

#### Browserkompatibilitet

Softwarehjælpen er testet til anvendelse med Internet Explorer og Firefox. Vi anbefaler, at du anvender den seneste version af din browser. Der kan også anvendes andre browsere, såsom Opera, Chrome eller Flock, men layoutet kan være forskelligt.

#### **PDF-version**

Der er en PDF-version af hjælp-filen i softwareinstallationsmappen på din PC.

### 1.4 Håndtering af patientdata

I Vivo 50/60 PC-softwaren har hver patient en unik **patientprofil**, som indeholder patientoplysninger og overførsler fra respiratoren. Softwaren gemmer profilerne i **patientarkiver.** Et patientarkiv kan være en hvilken som helst mappe i dit system, og hvert arkiv kan indeholde et antal patientprofiler. Patientprofiler behøver ikke at blive gemt manuelt, eftersom Vivo 50/60 PC-softwaren gemmer alle patientdata automatisk.

I en hvilken som helst dialogboks, der håndterer patientprofiler, kan du vælge patientarkiv ved hjælp af en rulleliste og tilføje eller fjerne patientarkiver ved hjælp af patientarkivknapperne.

| Patientarkiv | PA | • | ) |      |
|--------------|----|---|---|------|
|              |    | _ |   | <br> |

Patientprofiler kan eksporteres til XBF-filer (komprimeret Breas-format). Dette format anvendes til at flytte data mellem PC'er.

Se afsnit <u>3. Dialogbokse</u> for nærmere oplysninger om håndtering af patientdata.

# 2. Brugergrænseflade

.

### 2.1 Valg af funktion

På startskærmbilledet kan du vælge mellem forskellige visninger og funktioner i Vivo 50/60 PC-softwaren.

| Sprog                | Skift sprog i<br>programmet.                                                           |      |                      |
|----------------------|----------------------------------------------------------------------------------------|------|----------------------|
| Hent data            | Hent data direkte fra<br>respiratoren eller fra et<br>hukommelseskort.                 |      | Hent data            |
| Anabiaan             | Analysáu data fua                                                                      |      | Analyser patientdata |
| patientdata          | Vivo 50/60 i visningen                                                                 |      | Fjernovervågning     |
|                      | 24 timers data, visningen                                                              | Viva | Apparatinformation   |
|                      | Månedsdata, visningen<br>Årsdata eller Visningen<br>Alarm.                             | in . | • Data stran         |
| Fjern<br>overvågning | Du kan fjernovervåge<br>behandlingen, registrere<br>data og afspille<br>overvågningen. |      |                      |
| Apparatinformation   | En dialogboks, der viser                                                               |      |                      |

Ved at højreklikke på en af knapperne **Hent** data, Analyser patientdata eller **Fjernovervågning** oprettes der en genvej til Åbn igen. Denne funktion gør det muligt direkte at begynde at hente data om en nylig patient eller åbne en nylig patient med henblik

Som standard vises Hjælp til Vivo 50/60 PC-softwaren, hver gang softwaren startes.

på analyse eller fjernovervågning.

Du kan slukke for denne funktion ved at bruge

afkrydsningsfeltet i nederste højre hjørne af startskærmbilledet.

apparatoplysninger.

Nis hjælp ved progr<u>amstart</u>

### Oversigt

|          |                                                               | Månedsdata                                                                                                    |                                         |
|----------|---------------------------------------------------------------|----------------------------------------------------------------------------------------------------|-----------------------------------------|
| ۸Ż.      | - Behandlingssonssioner                                       | Konselas colata a service                                                                                                    |                                         |
| Λ        | Bosmarker 1234                                                | Bahandinassession Sportane v 8 inner Volumen (m)                                                                                                    | Laskase (Imin ) Samlet respirationstrai |
|          |                                                               | 04-jan-2010 0.7 595                                                                                                    | 20.0 12.0                               |
| 0        | reg essentismengredseter                                      | -                                                                                                    |                                         |
| 24       | 201-dec-2009/08-jan-2010 (15-jan-2010)                        |                                                                                                    |                                         |
| -        | 05-jan-2010 12:08 - 17:16                                     |                                                                                                    |                                         |
| 21       | 05-jan-2010 10:27 - 10:50                                     | Dehandlingssession Spontane respirationer Volumen (mi)                                                                                                    | Lækape (/min.) Samlet respirationsfrek  |
|          | 05-jay-2010 10:06 - 10:08<br>04-jay-2010 18:49 - 05-jay 10:05 | Oennemsnit 0,7 595                                                                                                    | 20,0 12,0                               |
| 69       | 04-jan-2010 18:36 - 18:36                                     | A Manufacture of Task of M. Of Lankana, of E02, of Sec.2                                                                                                    |                                         |
| 65       | 04-jap-2010 16:35 - 16:36                                     | Amenderser winner winne |                                         |
| _        | 04-jan-2010 15:59 - 15:59                                     |                                                                                                    |                                         |
| 42       | 04-jan-2010 15:44 - 15:44                                     | Middelhaj                                                                                                    |                                         |
| 7.       | 04-san-2010 15:29 - 15:31                                     | Spontkerp                                                                                                    |                                         |
|          | - Indstillinger ved mærke                                     | Tryk 20[Δ 0] cmH20                                                                                                    | ■cmH20 (Δ 0) 5PE                        |
| 3        | Dassister Mar50 \$200727                                      | 50                                                                                                    | 18.5                                    |
| -        |                                                               | 25                                                                                                    | -27                                     |
|          |                                                               | 0                                                                                                    | 0.0                                     |
|          | Profil                                                        | Vt 600[Δ 0]mi                                                                                                    |                                         |
|          | Profile 1 Profile 2 Profile 3                                 |                                                                                                    |                                         |
|          | Respirator-mode                                               | 2.00                                                                                                    |                                         |
|          | Tiyk Volumen CPAP                                             | 0                                                                                                    |                                         |
|          | Respirations-mode                                             | Lækage 20 (Δ 0) Umin.                                                                                                    | opm[A 0] 12 Respirationsfreixe          |
|          | SNOP AssistVolP0                                              | 50                                                                                                    | 28                                      |
|          | Type af patientslangesæt                                      |                                                                                                    | 10                                      |
|          | Canada India and India                                        | 0 0 0 0 0 0 0 0 0 0 0 0 0 0 0 0 0 0 0                                                                                                    | 0                                       |
| 4        |                                                               | 10                                                                                                    | 110                                     |
| <u> </u> |                                                               | 0.5                                                                                                    | -0.1                                    |
|          |                                                               |                                                                                                    |                                         |
| <u> </u> |                                                               | Bp02 0[A 0]%                                                                                                    | bpm [A 0] 0 Pulsteioe                   |
| -        |                                                               | 1.0                                                                                                    | 10                                      |
| ₽.       |                                                               | 0.5                                                                                                    | - 50                                    |
|          |                                                               | 4.5                                                                                                    |                                         |

| 1. Menu                | 5. Panelet Behandlingssessioner    |
|------------------------|------------------------------------|
| 2. Værktøjslinje       | 6. Panelet Indstillinger ved mærke |
| 3. Knapper til visning | 7. Panelet Data/analyse            |
| 4. Funktionsknapper    | 8. Titel på aktuel visning         |

Panelet Indstillinger ved mærke og Data/analyse-panelet kan se forskellige ud for forskellige sessioner og vise forskellige indstillinger og diagrammer. Dette afhænger af, hvilken respiratortype (Vivo 50 eller Vivo 60) eller respiratorens firmwareversion, der blev anvendt ved sessionen.

### Panellayout

Nogle paneler kan skjules og gøres synlige ved hjælp af minus/plus-ikonet øverst på panelet.

| – Indstillinger ved mærke  |
|----------------------------|
| Dato: 05-jap-2010 00:24:28 |
| Dato. 03-jan-2010 00.24.30 |
| Respirator: Vivo50 A330727 |
|                            |

I visninger, der indeholder data/analysepaneler med flere diagramfelter, kan der tændes og slukkes for den visuelle fremstilling af de forskellige typer af data ved hjælp af afkrydsningsfelterne, som er placeret over diagrammerne.

I visningen Månedsdata kan opdelingen af data/analyse-panelet justeres ved at bruge funktionen opdelt panel. Klik et sted i det opdelte felt, og træk musen lodret for at indstille, hvor meget af den øverste del af panelet, der skal være synligt.

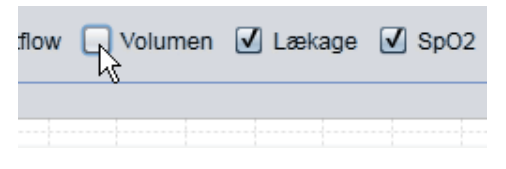

| ationer (%)   | Volumen (ml) | Vol |
|---------------|--------------|-----|
|               | 12837        | 12  |
| <b>V</b> Fi02 | ✓ SpO2       |     |

Vivo 50/60 PC Software Hjælp (dansk), version: 3.0

.

### 2.3 Menuer

#### Fil

Ved at vælge Fil i menulinjen får du følgende valgmuligheder.

| Ny                       | Opretter en ny patientprofil.                                 | <u>F</u> il Indstillinger <u>R</u> espiratorda |
|--------------------------|---------------------------------------------------------------|------------------------------------------------|
|                          | en visning i Vivo 50/60                                       | <b>☆</b> ⊙ <u>N</u> y                          |
|                          | startskærmbilledet) skal der                                  | 🗙 🛧 🗛 bn/importer                              |
|                          | vælges en patientprofil.                                      | 🗙 🖶 Kopier til                                 |
| Åbn/<br>importer         | Åbner en eksisterende<br>patientprofil.                       | ★⊳ <u>E</u> ksporter                           |
| Kopier til               | Kopierer en åbnet                                             | <b>☆</b> ⊗ <u>S</u> let                        |
|                          | patientprofil til et angivet<br>patientarkiv.                 | 📋 Vis <u>u</u> dskrift Ctrl+P                  |
| Eksporter                | Eksporterer en åben<br>patientprofil til en arkiveret<br>fil. | 🛧 👀 Åbn igen 🛛 🕨 🕨                             |
|                          |                                                               | S Afslut Ctrl+Q                                |
| Slet                     | Sletter en angivet<br>patientprofil.                          |                                                |
| Vis udskrift<br>(Ctrl+P) | Viser den aktuelle udskrift.                                  |                                                |
| Åbn igen                 | Åbner en nylig patient.                                       |                                                |
| Afslut<br>(Ctrl+Q)       | Afslutter Vivo 50/60<br>PC-softwaren.                         |                                                |

### Indstillinger

Ved at vælge **Indstillinger** i menulinjen får du følgende valgmuligheder.

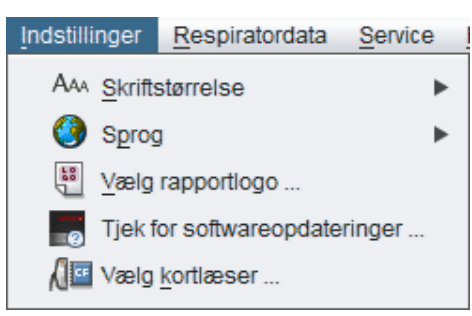

| Skriftstørrelse                         | Ændrer skriftstørrelsen i<br>programmet mellem<br>Lille (Ctrl+1),<br>Medium (Ctrl+2) og<br>Stor (Ctrl+3). |
|-----------------------------------------|----------------------------------------------------------------------------------------------------|
| Sprog                                   | Skift sprog i<br>programmet.                                                                              |
| Vælg<br>rapportlogo                     | Vælg et logo til<br>rapporten.                                                                            |
| Tjek<br>for<br>softwareopdateringer<br> | Vælg, om et<br>softwareopdateringstjek<br>skal udføres ved start.                                         |
| Vælg<br>kortlæser                       | Hvis du kommunikerer<br>med respiratoren via et<br>hukommelseskort, skal<br>du vælge kortlæser her.       |

### Respiratordata

Ved at vælge respiratordata i menulinjen får du følgende valgmuligheder.

| Hent respirator<br>hukommelses<br>data | Hent 24 timers data,<br>måneds- og årsdata fra<br>respiratoren via et<br>USB-kabel.<br>Denne handling kan<br>vare adskillige<br>minutter, og respiratoren<br>kan ikke anvendes under<br>denne procedure. | Respiratordata | Service<br>biratorhuko<br>data<br>Ørsler<br>streringer | <u>Hj</u> ælp<br>ommelsesdata |
|----------------------------------------|----------------------------------------------------------------------------------------------------|----------------|--------------------------------------------------------|-------------------------------|
| Hent<br>kortdata                       | Hent 24 timers data,<br>måneds- og årsdata fra et<br>hukommelseskort.                                                                                                    |                |                                                        |                               |
| Slet overførsler<br>                   | Slet hentede data.                                                                                                    |                |                                                        |                               |
| Slet<br>registreringer                 | Slet registrerede data. Se<br>afsnit <u>9. Visningen</u><br><u>Overvågning</u> for at få<br>nærmere oplysninger om,<br>hvordan man registrerer<br>data.                                                  |                |                                                        |                               |

### Service

Ved at vælge **Service** i menulinjen får du følgende valgmuligheder.

|                                        |                                                                     | Service | Hjælp                               |
|----------------------------------------|---------------------------------------------------------------------|---------|-------------------------------------|
|                                        |                                                                     |         | Slet data i respiratorhukommelse    |
|                                        |                                                                     | 1       | Nulstil patientdriftstid            |
|                                        |                                                                     | R       | Tjek Vivo-firmware for opdateringer |
|                                        |                                                                     | P       | Skift profilnavne                   |
| Slet<br>respiratorhukommelsesdata<br>  | Slet alle data i<br>hukommelsen på<br>respiratorenheden.            |         |                                     |
| Nulstil patientdriftstid               | Nulstil<br>patientdriftstiden<br>på respiratoren.                   |         |                                     |
| Tjek Vivo-firmware for<br>opdateringer | Tjek, om en nyere<br>version af Vivo<br>firmware er<br>tilgængelig. |         |                                     |
| Skift profilnavne                      | Skift profilnavne<br>på respiratoren.                               |         |                                     |

Alle indstillinger i menuen Service kræver, at der er tilsluttet en respirator.

### Hjælp

Ved at vælge **Hjælp** i menulinjen får du følgende valgmuligheder.

| Hjælp<br>(Skift+F1)      | Se hjælpen til den aktuelle<br>visning i softwaren        | Hjælp                   |
|--------------------------|-----------------------------------------------------------|-------------------------|
| Vie                      | Se den fulde                                              | Pjælp Shift+F1          |
| dokumentation            | hjælpedokumentation til                                   | Vis dokumentation F1    |
| (FI)                     | sontwaren.                                                | B Tjek for opdateringer |
| Tjek for<br>opdateringer | Tjek, om en nyere version<br>af softwaren er tilgængelig. | B Om                    |

Om softwaren.

٠

Om

### 2.4 Værktøjslinje

Du kan få adgang til de mest almindeligt anvendte menuindstillinger via ikoner på værktøjslinjen. Se <u>2.3 Menuer</u> for at få nærmere oplysninger om bestemt ikoner.

|--|

### 2.5 Visninger og funktioner

med en rød version af den aktuelle visningsknap.

I venstre side af skærmen sidder de knapper, der anvendes til at få vist de forskellige visninger i Vivo 50/60 PC-softwaren, samt knapper, der anvendes til at få adgang til centrale funktioner.

|                  |                                                           | Funktion  | er                                                       |
|------------------|-----------------------------------------------------------|-----------|----------------------------------------------------------|
| visninge         | r                                                         | -         | Udskriv rapport                                          |
| ★                | Visningen Patientoplysninger                              |           | Vis udskrift                                             |
| <b>(b)</b><br>24 | Visningen 24 timers data                                  | <b>i</b>  |                                                          |
| <b>譜</b><br>31   | Visningen Månedsdata                                      | $\otimes$ | Stop overvågning af en patient<br>[ved fjernovervågning] |
| <b>ä</b>         | Visningen Langtidsdata                                    | <b>()</b> | Overvåg en anden patient<br>[ved fjernovervågning]       |
| $\bigtriangleup$ | Visningen Alarm                                           | ñ         | Hjemme                                                   |
| $\mathbf{\sim}$  | Visningen Overvågning<br>[ved fjernovervågning]           |           |                                                          |
|                  | Visningen Afspil<br>[ved fjernovervågning]                |           |                                                          |
| i                | Den aktive visning fremhæves<br>med en rød version af den |           |                                                          |

-

### Liste over behandlingssessioner

Visningerne 24 timers data og Månedsdata indeholder et panel med

behandlingssessioner, hvor du kan få adgang til patientens overførsler på en rulleliste, der symboliseres af en gul mappe.

| Bogmærke  | r. <u>12345</u>                  |
|-----------|----------------------------------|
| Nej       | Sessionsvarighedsfilter          |
| 还 01-de   | c-2009/08-jan-2010 (15-jan-2010) |
| 05-jan-20 | 10 12:08 - 17:16                 |
| 05-jan-20 | 10 10:27 - 10:50                 |
| 06 Jan 20 | 10 10 06 - 10 08                 |

De datoer og tidspunkter, der er anført i rullelisten, er startdatoen for

behandlingssessionen, slutdatoen for behandlingssessionen og, i parentes, dato og tidspunkt for, hvornår behandlingssessionen blev hentet. Hver overførsel kan indeholde flere forskellige behandlingssessioner, som er anført under rullelisten. Vælg session ved at vælge et element på listen.

Der kan vælges flere behandlingssessioner ved at bruge tasterne **Ctrl** og **Skift**. I diagrampanelet flettes de valgte behandlingssessioner til kombinerede diagrammer, som begynder med den ældste behandlingssession.

De valgte behandlingssessioner bibeholdes, mens der skiftes mellem visningerne med 24 timers data og månedsdata.

Sessioner, som logføres på respiratorer med forskellige respiratortyper og/eller respiratorversioner, kan indeholde forskellige typer data. Derfor kan diagrammerne og indstillingerne variere for forskellige sessioner.

#### Bogmærker

Det er muligt at oprette et bogmærke for fem forskellige tidsmærkepositioner i visningerne med 24 timers data og månedsdata. Dette gør det muligt at vende tilbage til disse positioner senere. Klik på en af bogmærkeknapperne (nummer 1 til 5) for at oprette et bogmærke. Når der oprettes et bogmærke, bliver tallet på knappen rødt. Se afsnit <u>2.7 Diagrammer</u> for at få nærmere oplysninger om tidsmærker.

Højreklik på en bogmærkeknap for at få vist en menu, hvor du kan vælge **Indtast tekst til bogmærke**, som giver dig mulighed for at gemme en kommentar til bogmærket. Kommentaren vises i form af et værktøjstip, når musemarkøren føres hen over knappen.

Bogmærker er inkluderet i patientrapporten (se afsnit<u>11 Rapport</u>).

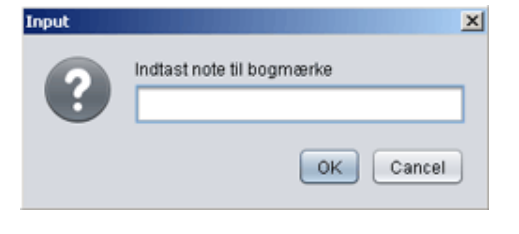

#### Sessionsvarighedsfilter

Vælg de behandlingssessionslængder, der skal vises, ved at bruge rullelisten Sessionsvarighedsfilter. Filtret skjuler behandlingssessioner, der er kortere end den angivne varighed.

٠

### 2.7 Diagrammer

### Oversigt

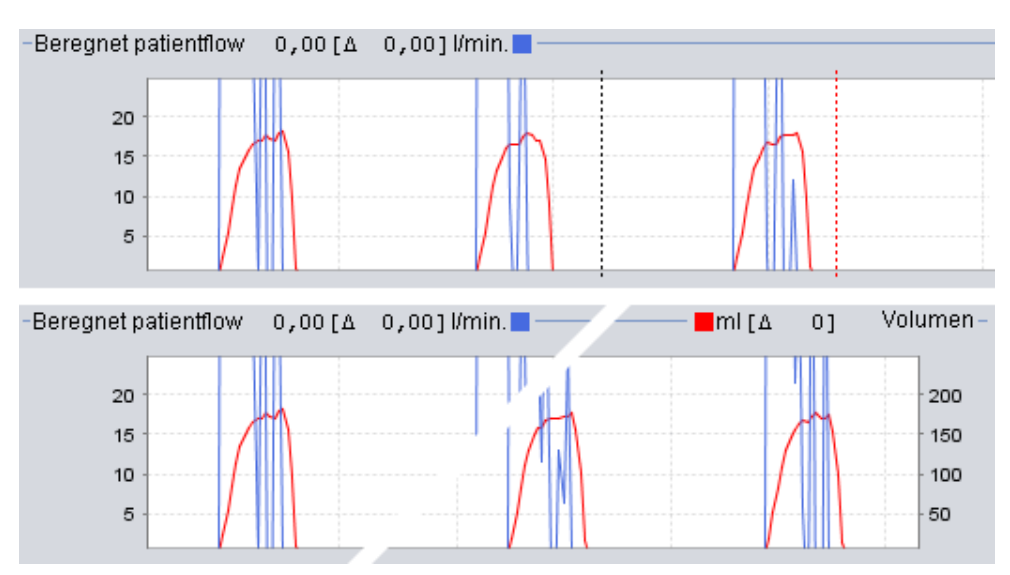

Visse visninger indeholder datadiagrammer over registrerede data. Hvert diagram kan indeholde én eller to typer af data. Hvis der er to typer af data, anvendes der forskellige farver til diagrammerne, og den lodrette akse i henholdsvis højre og venstre side repræsenterer de to typer af data.

Du kan få adgang til følgende funktioner i diagrammerne for at gøre visningen fleksibel.

### Lodret zoom

Zoom ind og ud på den lodrette akse ved at klikke en eller flere gange på skalaen i venstre side af diagrammerne. Der er fire forskellige zoomniveauer. Hvis du klikker en femte gang, føres du tilbage til det zoomniveau, du startede med.

#### Menuen Zoom

Klik med højre museknap et sted i diagrammet for at få vist en zoommenu. Du kan vælge mellem et optimalt zoomniveau, der viser så mange data som muligt, og et antal diagramspecifikke zoomniveauer. I diagrammerne, hvor der er forskellige typer af data på højre og venstre lodrette akse, vil menuen vise forskellige valgmuligheder

afhængig af, hvor i diagrammet musemarkøren er placeret.

### Fri zoom

Der muligt frit at zoome ind og ud på et diagram ved at bruge musen. Hold en af museknapperne nede, og træk den nedad og til højre. Der vises en firkant, som markerer det område, der zoomes ind på. Den nye visning vises i diagramvinduet.

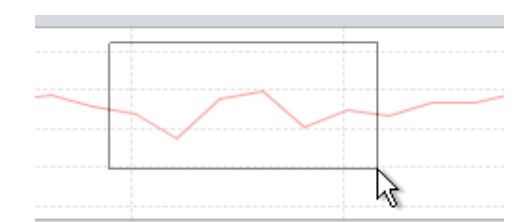

Du kan få vist alle tilgængelige data ved at

holde venstre museknap nede og trække i en hvilken som helst retning (undtagen nedad og til højre) og derefter slippe museknappen.

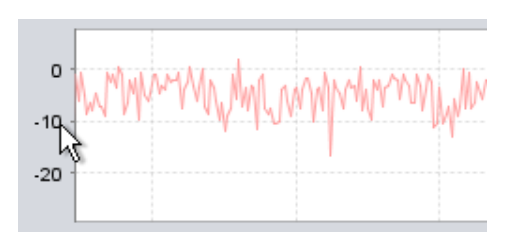

Optimal zoom

0 - 250 ml

0 - 750 ml

0 - 1.500 ml

0 - 3.000 ml

### Tidsmærker

Tidspositionsmærkerne kan anvendes til at læse og analysere værdierne på et bestemt tidspunkt. Mærket repræsenteres af en sort stiplet linje, der som standard er placeret i højre side af diagramvinduet. Diagramtitlen ændres og viser de relevante oplysninger for den position, hvor mærket er placeret. Yderligere oplysninger for mærkepositionen vises under panelet Indstillinger ved mærke (se næste afsnit).

Der er også et delta-tidsmærke, som repræsenteres af en rød stiplet linje, der som standard er placeret i højre side af diagramvinduet. Det sorte stiplede tidsmærke skal flyttes, før du kan flytte det røde stiplede

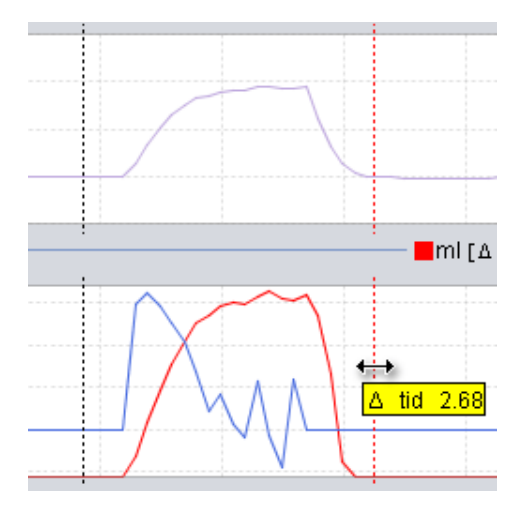

delta-tidsmærke. Tidsforskellen mellem de to linjer vises, mens mærkerne flyttes.

### 2.8. Panelet Indstillinger ved mærke

De visninger, der indeholder diagrammer, - Indstillinger ved mærke indeholder også panelet Indstillinger ved Dato: 05-jan-2010 10:08:22 mærke. Panelet viser oplysninger om Respirator: Vivo50 A330727 respiratorindstillingerne ved tidsmærkets M position. Profil Når Vivo 50/60 PC-softwaren anvendes ï Prof Respirator-mode indstillingspanel. Det ligner panelet Indstillinger ved mærke, bortset fra at alle værdier er midlertidige. Respirations-mode Statt Du kan skifte mellem de forskellige Type af patientslangesæt indstillinger via ikonerne med faner: Lækade Generelle respiratorindstillinger Indstillinger for driftsmode Fra: 05-jan-2010 10:08:06 Til: 05-jan-2010 10:08:57 **Indstillinger for Alarm** 

Øverst på panelet Indstillinger ved mærke vises dato og tidspunkt for den aktuelle mærkeposition samt respiratorens serienummer.

Nederst i panelet vises start- og sluttidspunkt for den aktuelle indstilling, dvs. den periode, hvor den aktuelle indstilling har været stabil. En ændring af indstillingerne repræsenteres af en rød "diamant" i diagrammet Hændelse (se afsnit <u>2.7 Diagrammer</u> for nærmere oplysninger om diagrammet Hændelse). Brug de pile, der sidder i nederste højre hjørne af panelet Indstillinger ved mærke for at få mærket til at springe mellem indstillingsændringerne.

Sessioner, som logføres på respiratorer med forskellige respiratortyper og/eller respiratorversioner, kan indeholde forskellige typer data. Derfor kan diagrammerne og indstillingerne variere for forskellige sessioner.

## 3. Dialogbokse

.

### 3.1 Ny patientprofil

| I dialoghoksen Opret ny patient         |            |
|-----------------------------------------|------------|
| r dialogoolisen opret ny patient        | <b>A</b> - |
| indtastes patientoplysninger for at     | ΧC         |
| oprette en ny patientprofil. Du kan få  |            |
| adgang til dialogboksen via menuen og v | ia et      |
| ikon på værktøjslinjen.                 |            |

Alle oplysningsfelter skal udfyldes, inden du kan klikke på OK.

Patientprofiler behøver ikke at blive gemt manuelt, eftersom Vivo 50/60 PC-softwaren gemmer alle patientdata automatisk.

| Fornavn     | Name                                        |
|-------------|---------------------------------------------|
| Efternavn   | Name                                        |
| CPR. NR.    | 690617->>>>>>>>>>>>>>>>>>>>>>>>>>>>>>>>>>>> |
| adselsdato  | 17-jun-1969                                 |
| atientarkiv | РА 🗾 🛃 📑                                    |

-

### 3.2 Åbn/importer patientprofil

### Åbn/Importer ...

Patientprofiler kan åbnes i dialogboksen Åbn/importer .... Du kan få adgang til dialogboksen via menuen og via et ikon på værktøjslinjen. Den vises også, når du vælger Analyser patientdata i startskærmbilledet for Vivo 50/60 PC-softwaren. I dialogboks kan du enten vælge en patientprofil direkte fra listen eller, hvis du trykker på knappen Importer, importere en patientprofil fra en XBF-fil (se afsnit 1.4 Håndtering af patientdata for at få flere oplysninger om XBF-filer).

Patientprofiler behøver ikke at blive gemt manuelt, eftersom Vivo 50/60 PC-softwaren gemmer alle patientdata automatisk.

| Patientarkhr | PA      |             |         |                |
|--------------|---------|-------------|---------|----------------|
| Eteman       | Fomavn  | Fødselsdato | CPR.NR. | Sidste ændring |
| Example      | Patient | 14-jan-1973 | 0123456 | 07-jui-2010    |
|              |         |             |         |                |

|             | Vie 58                        |                 |
|-------------|-------------------------------|-----------------|
|             |                               |                 |
| le Name:    |                               |                 |
| es of Type: | erported Patient Folders (64) | manter    Caron |

### Åbn igen

Menuindstillingen **Åbn igen** kan anvendes til at genåbne nylige patientdata. Du kan også få adgang til indstillingen, hvis du klikker på højre museknap på startskærmbilledet.

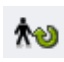

### 3.3 Kopier til/eksporter patientprofil

### Kopier til ...

I dialogboksen Kopier til ... kan der gemmes en patientprofil i et angivet patientarkiv. Du kan få adgang til dialogboksen via menuen og via et ikon på værktøjslinjen.

| abentarkiv P | N2      |             | 17       |                |
|--------------|---------|-------------|----------|----------------|
| Effernavn    | Fornavn | Fødselsdato | CPR. NR. | Sidste ændring |
|              |         |             |          |                |
|              |         |             |          |                |
|              |         |             |          |                |
|              |         |             |          |                |
|              |         |             |          |                |

### Eksporter ...

Den åbne patientprofil kan eksporteres til en XBF-fil via dialogboksen **Eksporter** ... (se afsnit <u>1.4 Håndtering af patientdata</u> for at få flere oplysninger om XBF-filer). Du kan få adgang til dialogboksen via menuen og via et ikon på værktøjslinjen. Vælg en placering for den eksporterede fil, angiv et filnavn, og klik på Eksporter.

| Bilkoporter de<br>Look in: | n aktuelle patient<br>Viro 50   |                 |
|----------------------------|---------------------------------|-----------------|
|                            |                                 |                 |
|                            |                                 |                 |
| File Name:                 |                                 |                 |
| Files of Type:             | el/ported Patient Folders (xbt) | •               |
|                            |                                 | Ekspgter Garcel |

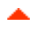

### 3.4 Tilføj/fjern patientarkiv

Du kan få adgang til dialogboksen **Tilføj patientarkiv** fra alle dialogbokse til håndtering af patientdata. Når du tilføjer et patientarkiv, tilføjes det angivne arkiv til listen over patientarkiver, som du kan få adgang til via Vivo 50/60 PC-softwaren. I dialogboksen kan du enten vælge et eksisterende patientarkiv ("PA1" og "PA2" i dialogboksen nedenfor) eller oprette et nyt ved at angive et navn ("NytPA" nedenfor). Nye arkiver gemmes i det aktuelle bibliotek, som vises i dialogboksen.

| Look In: 📔 | Vivo 50 patient archives | • |  | × |
|------------|--------------------------|---|--|---|
| PAI<br>PA2 |                          |   |  |   |
|            |                          |   |  |   |
|            |                          |   |  |   |
|            |                          |   |  |   |
| ile Name:  | NewPA.                   |   |  | = |
| File Name: | NewPA.                   |   |  |   |

•

### **3.5 Apparatinformation**

Dialogboksen **Apparatinformation** åbnes fra startskærmbilledet for Vivo 50/60 PC-softwaren og angiver oplysninger om respiratorenheden. Et klik på knappen *Tjek Vivo firmware for opdateringer*... tjekker, om en nyere version af Vivo firmware er tilgængelig. Hvis du klikker på knappen **Slet data i respiratorhukommelse** ..., slettes alle behandlingsdata i hukommelsen på respiratoren. Hvis du klikker på **Nulstil** 

| Respiratorserienummer | A400056 | 178 million 1                       |
|-----------------------|---------|-------------------------------------|
| Irmwareversion        | 1.78    | Tjek Vivo-firmware for opdateringer |
| progpakke             | EN      |                                     |
| Sprogpakkeversion     | 2.00    | Siet data i respiratorhukommelse    |
| oparatdriftstid       | 3811    |                                     |
| Patientdriftstid      | 2t      | Nuisti patientoritstid              |
| Profil 1 navn         |         |                                     |
| Profil 2 navn         | 2       | 278 e. e. e.                        |
| Profil 3 navn         | 3       | E Skitt profilmavne                 |

**patientdriftstid** ..., nulstilles antallet af timer, hvor respiratoren er blevet brugt til den aktuelle patient, og hvis du klikker på **Skift profilnavne** ..., åbnes en dialogboks, hvor respiratorens profilnavne kan ændres.

-

### 3.6 Skift profilnavne

I dialogboksen **Skift profilnavne** ... kan respiratorens profilnavne ændres. Du kan få adgang til dialogboksen via menuen, via et ikon på værktøjslinjen og via dialogboksen Apparatinformation på startskærmbilledet.

Visse tegn kan ikke anvendes i profilnavne, for eksempel å, ü og ñ; i sådanne tilfælde vil en dialogboks med en advarsel blive vist.

| Skift profilm | svne                       | 3 |
|---------------|----------------------------|---|
| Profil 1 navn | Profile 1                  |   |
| Profil 2 navn | Profile 2                  |   |
| Profil 3 navn | Profile 3                  |   |
|               |                            |   |
|               |                            |   |
|               |                            |   |
|               |                            |   |
|               | Skift profilnavne Annuller | 2 |

### 3.7 Proxy-opsætning

I dialogboksen **Proxy-opsætning** kan man fastsætte værdierne for proxy-vært og proxy-port. Dialogboksen popper op, hvis et forsøg på at skabe forbindelse til internettet fejlede, efter at et

software-/firmwareopdateringstjek er foretaget. En årsag til denne fejl kunne være, at dit site anvender en proxy til at skabe forbindelse til internettet, og derfor skal disse værdier fastsættes.

| igiv proxy-værd | erne for inte | rnetadga | ng |  |
|-----------------|---------------|----------|----|--|
| roxy-vært       |               |          |    |  |
| roxy-port       |               |          |    |  |
|                 |               |          |    |  |
|                 |               |          |    |  |
|                 |               |          |    |  |
|                 |               |          |    |  |

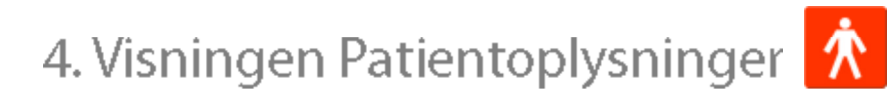

•

### 4.1 Oversigt

I visningen Patientoplysninger kan du redigere de personlige oplysninger om patienten, de administrative oplysninger og oplysningerne om patientens respirator.

| Respiratorophysninger      |                  | Patientoprysninger |                         |
|----------------------------|------------------|--------------------|-------------------------|
|                            | Respiratortype   | Serienummer        | Enhedens sporingsnummer |
|                            | Vivo50<br>Vivo50 | A330727<br>A330728 | 0123456<br>7891011      |
| Personoplysninger          |                  |                    |                         |
| Fomain                     | Pabent           | Fødselsdato        | 14-jan-1973             |
| Eteman                     | Example          | Alder              | 37                      |
| CPR. NR.                   | 0123456          | Kan                |                         |
| Gadenam                    |                  | Hajda              |                         |
| By                         |                  | Veigt              |                         |
| Postnummer                 |                  |                    |                         |
| Land                       |                  |                    |                         |
| Telefon (1)                | -                |                    |                         |
| Telefon (2)                |                  |                    |                         |
| Administrative oplysninger |                  |                    |                         |
| Large                      |                  | Diagnostisk kode   |                         |
| Hospital                   |                  | Forsikringsselskab | 00                      |
| Indiæggelsesnoter          |                  | Forsildings-ID     |                         |
| Noter                      |                  |                    |                         |

٠

### Respiratoroplysninger

Panelet Respiratoroplysninger viser en liste over én eller flere registrerede respiratorer, som tidligere er blevet brugt til den aktuelle patient. Oplysningerne omfatter respiratortype, producentens serienummer og enhedens sporingsnummer.

| Respiratortype | Serienummer | Enhedens sporingsnummer |
|----------------|-------------|-------------------------|
| Vivo50         | A330727     | 0123456                 |
| Vivo50         | A330728     | 7891011                 |
|                |             |                         |
|                |             |                         |

Serienummeret anvendes til en begrænset sikkerhedskontrol, når respiratordataene hentes enten fra et hukommelseskort eller en respirator. Respiratoren med det serienummer, som har registreret dataene, sammenlignes med serienumrene i oplysningerne om patientens respirator. Hvis respiratorens serienummer ikke svarer til nogen af respiratorerne på listen, vises en advarsel. Der foretages en lignende kontrol, når der tilsluttes en ny respirator til Vivo 50/60 PC-softwaren.

Enhedens sporingsnummer er et valgfrit administrativt nummer, som den behandlende institution kan give respiratoren.

Du kan tilføje en respirator til listen ved at klikke på ikonet **Tilføj** 

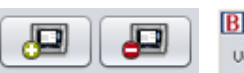

respirator. I dialogboksen Indtast respiratoroplysninger skal du vælge respiratortype og serienummer og enhedens sporingsnummer (valgfrit). Du kan fjerne en respirator ved at vælge den på listen og derefter klikke på ikonet Fjern respirator.

| wher only summer our men rite. | respirator |  |
|--------------------------------|------------|--|
| Respiratortype                 | Vivo50     |  |
| Serienummer                    | 1          |  |
| hedens sporingsnummer          |            |  |
|                                |            |  |
|                                |            |  |
|                                |            |  |
|                                |            |  |

#### Personlige oplysninger

Panelet med personlige oplysninger viser felter, hvor du kan se og ændre en patients personlige oplysninger.

| Fornavn     Patient     Fødselsdato     14-jan-1973       Efternavn     Example     Alder     37       CPR: NR.     0123456     Kan        Oadenavn     Højde        By     Vægt                                                                                                    |             |         |             |             |   |
|----------------------------------------------------------------------------------------------------|-------------|---------|-------------|-------------|---|
| Effernavn     Example     Alder     37       CPR: NR.     0123456     Kan        Oadenavn     Hejde        By     Center     Vergt                                                                                                    | Fornavn     | Patient | Fødselsdato | 14-jan-1973 |   |
| CPR. NR.         0123456         Kan          Image: Comparison of the comparison of the comparison of | Efternavn   | Example | Alder       | 37          |   |
| Oadenawn     Hajde       By     Vægt       Postnummer                                                                                                    | CPR. NR.    | 0123456 | Køn         |             | 2 |
| By Vegt Postnummer                                                                                                    | Gadenavn    |         | Højde       |             |   |
| Postnummer                                                                                                    | By          |         | Vægt        |             |   |
|                                                                                                    | Postnummer  |         |             |             |   |
| Land                                                                                                    | Land        |         |             |             |   |
| Telefon (1)                                                                                                    | Telefon (1) |         |             |             |   |
| Telefon (2)                                                                                                    | Telefon (2) |         |             |             |   |

CPR. NR. kan være en hvilken som helst tekststreng.

Patientens alder beregnes ud fra oplysningerne om fødselsdatoen.

### Administrative oplysninger

ï

ï

Dette panel viser felter, hvor du kan se og ændre patientoplysningerne.

| Lerge             | Diagnostisk kode   |  |
|-------------------|--------------------|--|
| Hospital          | Forsikringsselskab |  |
| Indlæggelsesnoter | Forsikrings-ID     |  |

| 9     | Den sidst indtastede værdi i felterne Land, Læge og Hospital gemmes som            |
|-------|------------------------------------------------------------------------------------|
| Ш     | standardindstillinger mellem hver opstart af programmet, og når der oprettes en ny |
| patie | ent.                                                                               |

▲.

### 5.1 Oversigt

Visningen 24 timers data indeholder data fra de sidste 24 timers brug. Dataene hentes enten fra respiratoren eller et hukommelseskort. Oplysningerne samples med en frekvens på 10 Hz, og overførslen indeholder op til 24 timer med anvendelsesdata.

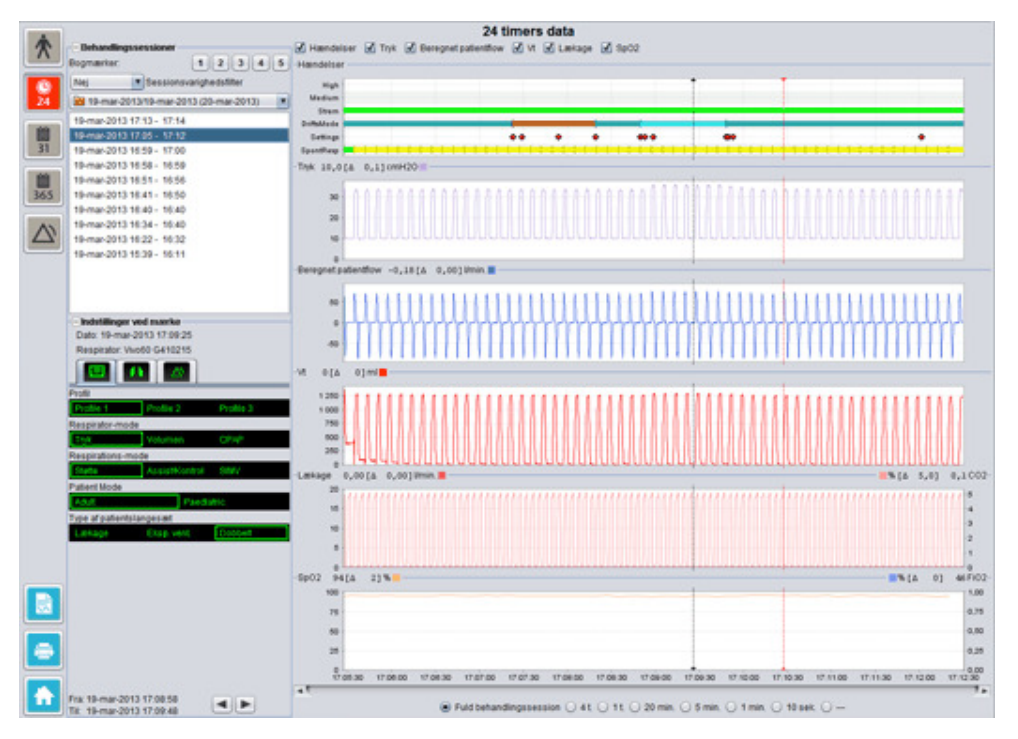

•

#### Behandlingssessioner

I panelet med behandlingssessioner vises patientens forskellige behandlingssessioner. Der kan vælges én eller flere behandlingssessioner ad gangen. Se afsnit <u>2.6 Panelet</u> <u>Behandlingssessioner</u> for at få en nærmere beskrivelse af, hvordan du skal håndtere panelet med behandlingssessioner.

#### Indstillinger ved mærke

Panelet **Indstillinger ved mærke** viser indstillingerne, hvor tidspositionsmærket er placeret. Se afsnit <u>2.7 Diagrammer</u> for at få en nærmere beskrivelse af, hvordan du håndterer mærket.

#### Diagrammer

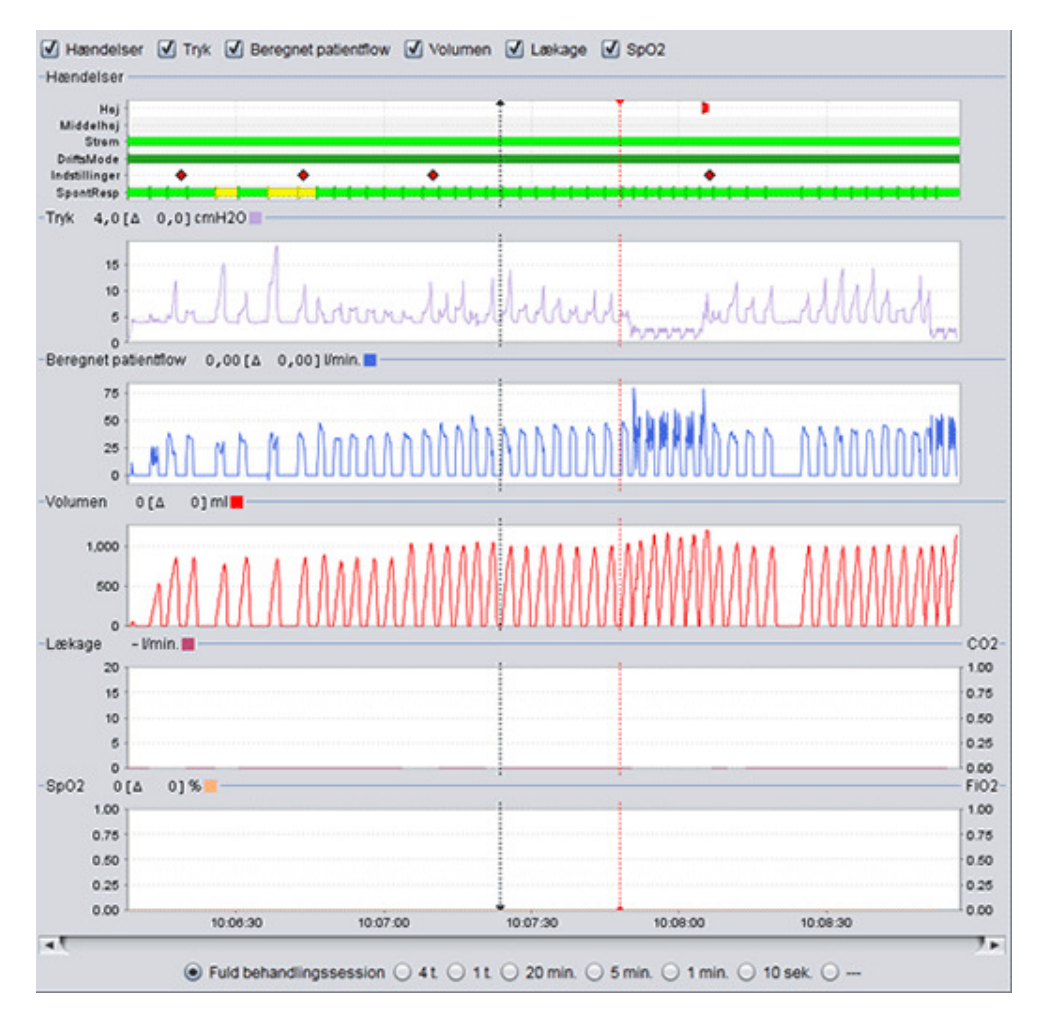

Diagrampanelet indeholder følgende data fra en 24 timers datasession.

| Hændelser | Du kan se følgende alarmer og hændelser, mens de forekommer:<br>Alarm med høj prioritet (Høj), Alarm med medium prioritet (Middel),<br>Strømkilde (Strøm), Driftsmode (DriftMode), Ændringer af indstillinger<br>(Indstillinger) og Spontane respirationer (SpontResp). |
|-----------|----------------------------------------------------------------------------------------------------|
|           | De forskellige strømkilder er repræsenteret med følgende farver:<br>Lysnet<br>Ekstern DC<br>Påsat batteri<br>Internt batteri                                                                                                    |
|           | De forskellige driftstilstande er repræsenteret med følgende farver:<br>PSV - Trykassisteret ventilation<br>PSV(MVoI)- Trykassisteret ventilation (med målvolumen)                                                                                                    |

Vivo 50/60 PC Software Hjælp (dansk), version: 3.0

|                                                        | <ul> <li>PCV - Trykstyret ventilation</li> <li>PCV(MVol) - Trykstyret ventilation (med målvolumen)</li> <li>PCV(A) - Trykstyret ventilation (assisteret af inspirationstrigger)</li> <li>PCV(A+MVol) - Trykstyret ventilation (assisteret af inspirationstrigger og med målvolumen)</li> <li>PCV-SIMV - Trykstyret synkroniseret intermitterende obligatorisk ventilation. Kun Vivo 60.</li> <li>VCV - Volumenstyret ventilation (assisteret af inspirationstrigger)</li> <li>VCV(A) - Volumenstyret ventilation (assisteret af inspirationstrigger)</li> <li>VCV-SIMV - Volumenstyret ventilation (assisteret af inspirationstrigger)</li> <li>VCV-SIMV - Volumenstyret synkroniseret intermitterende obligatorisk ventilation. Kun Vivo 60.</li> <li>CPAP - Konstant positivt luftvejstryk</li> </ul> |
|--------------------------------------------------------|----------------------------------------------------------------------------------------------------|
|                                                        | Spontane patientudløste respirationer er repræsenteret med grøn<br>farve i diagrammerne. Respiratorudløste respirationer er repræsenteret<br>med gul farve.                                                                                                    |
| Tryk                                                   | Tryk viser det tryk, der måles i respiratoren.                                                                                                    |
| Beregnet patientflow                                   | Det beregnede patientflow viser patientens flow målt i respiratoren.<br>Lækagen trækkes fra det beregnede patientflow.                                                                                                    |
| Vt<br>Vt <sub>i</sub>                                  | I Vt- eller Vt <sub>i</sub> -diagrammet får du vist samplede data af tidalvolumen,<br>målt i respiratoren.                                                                                                    |
| Lækage / EtCO <sub>2</sub><br>Lækage / CO <sub>2</sub> | Lækage viser den samlede lækage (tilsigtet og utilsigtet), beregnet ved<br>eksspiratorisk trykniveau.                                                                                                    |
| 2                                                      | EtCO <sub>2</sub> viser patientens sluttidal CO <sub>2</sub> målt i respiratoren.                                                                                                    |
|                                                        | EtCO <sub>2</sub> viser patientens sluttidal CO <sub>2</sub> målt i respiratoren.                                                                                                    |
| SpO <sub>2</sub> / FiO <sub>2</sub>                    | SpO <sub>2</sub> viser patientens iltmætning målt med Breas iOxy.                                                                                                    |
|                                                        | FiO <sub>2</sub> viser fraktionen af inspireret ilt, målt ved luftudgangen på Vivo<br>50/60. En FiO <sub>2</sub> -sensor (delnr. 004888) skal være monteret for at<br>kunne måle og vise denne værdi.                                                                                                    |

Der kan tændes og slukkes for de visuelle fremstillinger af de forskellige typer af data via afkrydsningsfelterne oven over diagrammerne.

🗹 Hændelser 🗹 Tryk 🗹 Beregnet patientflow 🗹 Vt 🗹 Lækage 🗹 SpO2

۰

### 6.1 Oversigt

Visningen Månedsdata indeholder data fra den sidste måneds brug. Dataene hentes enten fra respiratoren eller et hukommelseskort. Oplysningerne indsamles én gang pr. respiration, og månedsdataene indeholder cirka de sidste fire ugers anvendelse.

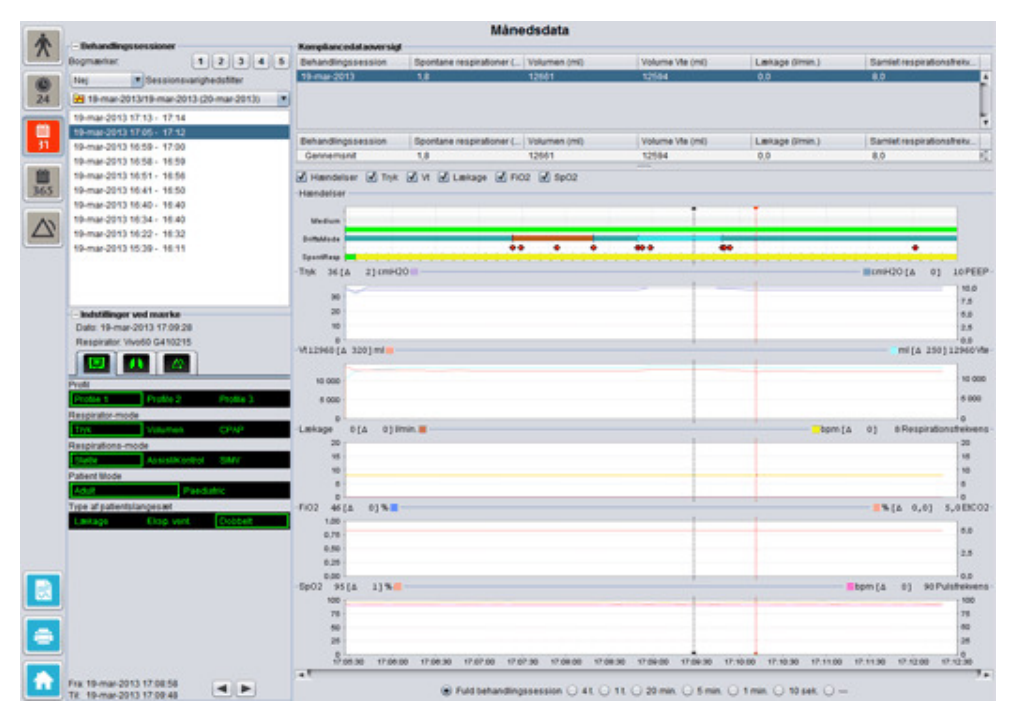

٠

#### Behandlingssessioner

I panelet med behandlingssessioner vises patientens forskellige behandlingssessioner. Der kan vælges én eller flere behandlingssessioner ad gangen. Se afsnit <u>2.6 Panelet</u> <u>Behandlingssessioner</u> for at få en nærmere beskrivelse af, hvordan du skal håndtere panelet med behandlingssessioner.

#### Indstillinger ved mærke

Panelet **Indstillinger ved mærke** viser indstillingerne, hvor tidspositionsmærket er placeret. Se afsnit <u>2.7 Diagrammer</u> for at få en nærmere beskrivelse af, hvordan du håndterer mærket.

På grund forsinket logføring af ændringer af indstillinger kan panelet 'Indstillinger ved mærke' vise ændringerne 3 sekunder senere, end de faktisk forekom.

#### Kompliancedataoversigt

I panelet Kompliancedataoversigt vises de opsummerede data vedrørende den aktuelle behandlingssession. Hvis der er valgt flere behandlingssessioner, viser panelet dataene for alle de valgte behandlingssessioner med den seneste behandlingssession først. Feltet nederst i panelet viser gennemsnittet af hver datakategori beregnet ud fra indholdet i listen over behandlingssessioner.

| Kompliancedataoversigt |                          |              |                 |                |                          |
|------------------------|--------------------------|--------------|-----------------|----------------|--------------------------|
| Behandlingssession     | Spontane respirationer ( | Volumen (ml) | Volume Vte (ml) | Lækage (Vmin.) | Samlet respirationsfrekv |
| 19-mar-2013            | 1,8                      | 12661        | 12594           | 0,0            | 8,0                      |
| 19-mar-2013            | 11,1                     | 13450        | 12716           | 0,0            | 7,0                      |
| 19-mar-2013            | 16,7                     | 13557        | 12602           | 0,0            | 4,0                      |
|                        |                          |              |                 |                | Ļ                        |
| Behandlingssession     | Spontane respirationer ( | Volumen (ml) | Volume Vte (ml) | Lækage (Vmin.) | Samlet respirationsfreix |
| Gennemsnit             | 5,1                      | 12890        | 12609           | 0,0            | 7,3                      |

| Spontane respirationer<br>(%)                                | Procentdelen af patientudløste respirationer i løbet af behandlingssessionen(-erne).                                                                        |
|--------------------------------------------------------------|----------------------------------------------------------------------------------------------------|
| Volumen Vt <sub>i</sub> (ml)<br>Volumen Vt <sub>e</sub> (ml) | Tidalvolumen (indåndet eller udåndet) i ml, målt i respiratoren i løbet af<br>behandlingssessionen(-erne).<br>Volumen Vt <sub>e</sub> vises kun på Vivo 60. |
| Lækage (I/min.)                                              | Lækage i liter pr. minut i løbet af behandlingssessionen(-erne). Lækage monitoreres kun, hvis der anvendes et slangesæt med lækage.                         |
| Samlet<br>respirationsfrekvens<br>(bpm)                      | Det gennemsnitlige antal respirationer i minuttet i løbet af behandlingssessionen(-erne).                                                                   |

#### Diagrammer

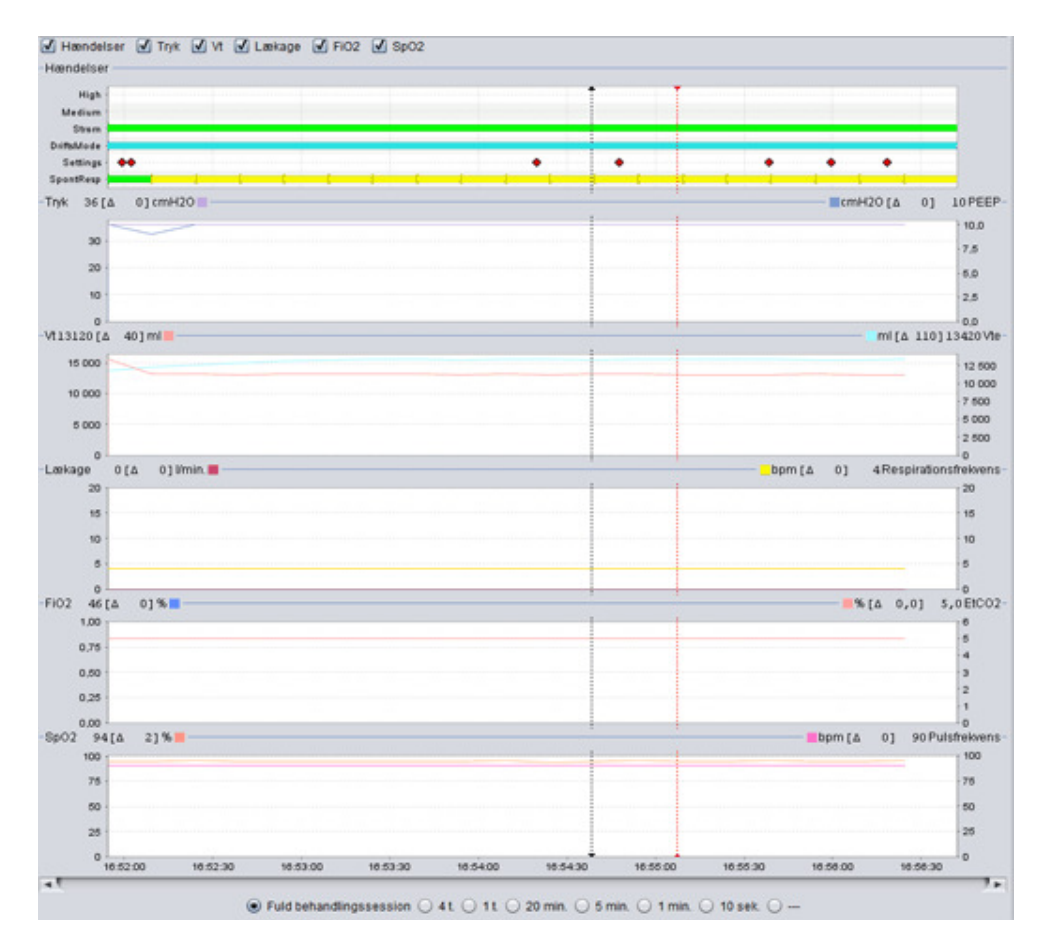

Panelet Diagrammer indeholder følgende data fra en måneds datasession:

| Hændelser                         | Du kan se følgende alarmer og hændelser, mens de forekommer:<br>Alarm med høj prioritet (Høj), Alarm med middelhøj prioritet<br>(Middelhøj), Strømkilde (Strøm), Driftsmode (DriftMode), Ændringer af<br>indstillinger (Indstillinger) og Spontane respirationer (SpontResp).                                                                                                    |
|-----------------------------------|----------------------------------------------------------------------------------------------------|
|                                   | De forskellige strømkilder er repræsenteret med følgende farver:<br>Lysnet Ekstern DC<br>Påsat batteri<br>Internt batteri                                                                                                    |
|                                   | <ul> <li>De forskellige driftstilstande (ventilations+respirationstilstande) er repræsenteret med følgende farver:</li> <li>PSV - Trykassisteret ventilation</li> <li>PSV(MVol)- Trykassisteret ventilation (med målvolumen)</li> <li>PCV - Trykstyret ventilation</li> <li>PCV(MVol) - Trykstyret ventilation (med målvolumen)</li> <li>PCV(A) - Trykstyret ventilation (assisteret af inspirationstrigger)</li> <li>PCV(A+MVol) - Trykstyret ventilation (assisteret af inspirationstrigger og med målvolumen)</li> <li>PCV-SIMV - Trykstyret synkroniseret intermitterende obligatorisk ventilation. Kun Vivo 60.</li> <li>VCV - Volumenstyret ventilation (assisteret af inspirationstrigger)</li> <li>VCV(A) - Volumenstyret synkroniseret intermitterende obligatorisk ventilation. Kun Vivo 60.</li> <li>CPAP - Konstant positivt luftvejstryk</li> </ul> |
|                                   | Spontane patientudløste respirationer er repræsenteret med grøn farve i diagrammerne. Respiratorudløste respirationer er repræsenteret med gul farve.                                                                                                    |
| Tryk / PEEP                       | Tryk viser det tryk, der måles i respiratoren.                                                                                                    |
|                                   | PEEP viser det laveste tryk, der er registreret i løbet af den eksspiratoriske fase.                                                                                                    |
| Vt <sub>i</sub> / Vt <sub>e</sub> | Vt <sub>i</sub> viser det indåndede tidalvolumen, der tilføres patienten ved hver                                                                                                    |
| -                                 | respiration. Når man bruger et patientslangesæt med lækage, er<br>tidalvolumen en beregnet værdi. Når man bruger et patientslangesæt<br>med en aktivt styret udåndingsventil, bliver tidalvolumen målt.                                                                                                    |

|                                      | ${\rm Vt}_{\rm e}$ viser det udåndede tidalvolumen, som patienten udånder ved hver respiration. Vises kun på Vivo 60.                                                                                 |
|--------------------------------------|----------------------------------------------------------------------------------------------------|
| Lækage / Respiratorisk<br>Frekvens   | Lækage viser den samlede lækage (tilsigtet og utilsigtet), beregnet ved ekspiratorisk trykniveau.                                                                                                    |
|                                      | Respirationsfrekvensen viser patientens respirationsfrekvens målt i respiratoren.                                                                                                    |
| FiO <sub>2</sub> / EtCO <sub>2</sub> | FiO <sub>2</sub> viser fraktionen af inspireret ilt, målt ved luftudgangen på Vivo<br>50/60. En FiO <sub>2</sub> -sensor (delnr. 004888) skal være monteret for at<br>kunne måle og vise denne værdi. |
|                                      | EtCO <sub>2</sub> viser patientens sluttidal CO <sub>2</sub> målt i respiratoren.                                                                                                    |
| SpO <sub>2</sub> / Pulsfrekvens      | SpO <sub>2</sub> viser patientens iltmætning målt med Breas iOxy.                                                                                                    |
|                                      | Pulsfrekvens viser patientens hjertefrekvens målt med Breas iOxy.                                                                                                    |

Der kan tændes og slukkes for de visuelle fremstillinger af de forskellige typer af data via afkrydsningsfelterne oven over diagrammerne:

| ☑ Hændelser ☑ Tryk ☑ Vt 🔽 Lækage ☑ FiO2 ☑ SpO2 |  |  |   |  |   |  |  |  |
|------------------------------------------------|--|--|---|--|---|--|--|--|
| -Hændelser —                                   |  |  | - |  | 1 |  |  |  |
| High                                           |  |  |   |  |   |  |  |  |

Diagrammernes tidsskala kan ændres ved hjælp af de knapper, der sidder under diagrammerne:

| <ul> <li>Fuld behandlingssession</li> </ul> | C | 4 t. | 0 | 1 t. | 0 | 20 min. | 🔵 5 min. | 0 | 1 min. | 0 | 10 sek. | 0 |  |
|---------------------------------------------|---|------|---|------|---|---------|----------|---|--------|---|---------|---|--|
|---------------------------------------------|---|------|---|------|---|---------|----------|---|--------|---|---------|---|--|

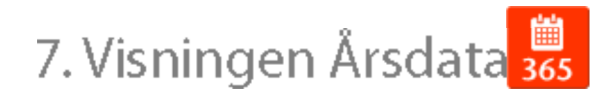

•

### 7.1 Oversigt

Visningen Årsdata indeholder data fra den sidste års brug. Dataene hentes enten fra respiratoren eller et hukommelseskort. Hver søjle repræsenterer en 24 timers periode (en dag). Dataene beregnes ud fra gennemsnitlige værdier af behandlingssessionerne i hver 24 timers periode. Hvis en behandlingssession strækker sig over midnat, opdeles den i to separate dele, inden de gennemsnitlige værdier for hver enkelt dag beregnes.

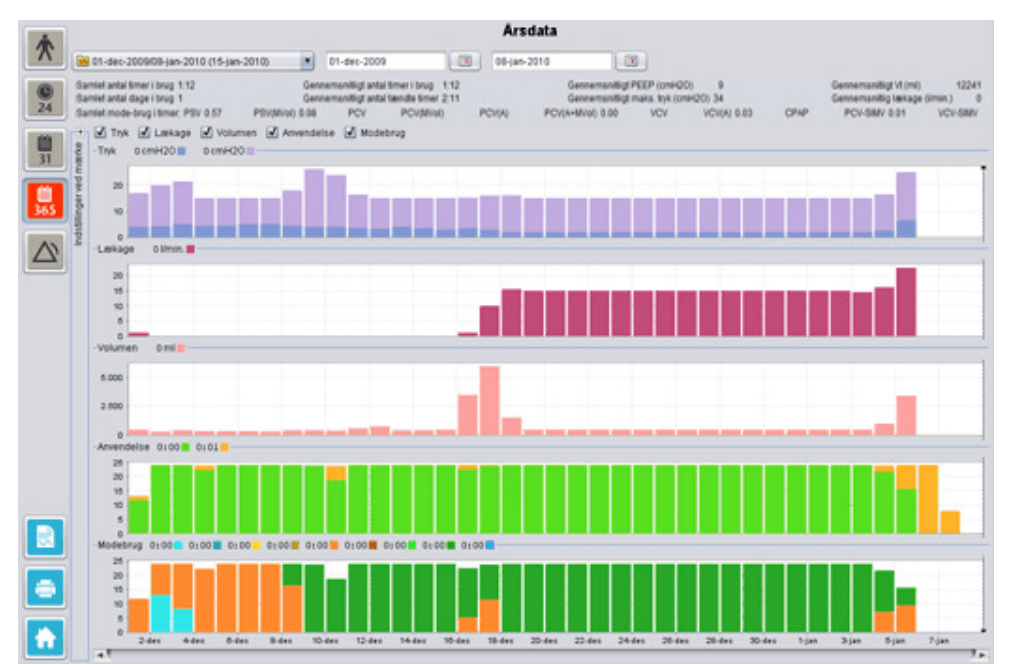

### Valg af overførsel og varighed

For at vælge overførsel skal du bruge rullelisten, der er repræsenteret af en gul mappe, og som sidder i øverste venstre hjørne af visningen med langtidsdata. For at vælge start- og slutdatoer for dataene skal du bruge kalenderen, der sidder til højre for rullelisten med behandlingssessioner.

### Data om årets brug

ï

Under felterne til valg af behandlingssessioner og varighed er der en kompilering af data om årets brug, der indeholder følgende:

| Værdierne beregnes ud fra den valgte overførsel. |                                                                                                    |  |  |  |  |  |  |
|--------------------------------------------------|----------------------------------------------------------------------------------------------------|--|--|--|--|--|--|
| Samlet antal timer i brug                        | Det samlede antal timer, hvor respiratoren har kørt i driftsmode i<br>overførselsperioden.                                                                                                    |  |  |  |  |  |  |
| Samlet antal dage i brug                         | Det samlede antal dage, hvor respiratoren har kørt i driftsmode i<br>overførselsperioden.                                                                                                    |  |  |  |  |  |  |
| Gennemsnitligt antal<br>timer i brug             | Det gennemsnitlige antal timer pr. dag, hvor respiratoren har<br>kørt i driftsmode i overførselsperioden.                                                                                                    |  |  |  |  |  |  |
| Gennemsnitligt antal<br>tændte timer             | Det gennemsnitlige antal timer pr. dag, hvor respiratoren har<br>været tændt.                                                                                                    |  |  |  |  |  |  |
| Gennemsnitligt PEEP                              | Det gennemsnitlige PEEP i overførselsperioden.                                                                                                    |  |  |  |  |  |  |
| Gennemsnitligt Maks.<br>tryk                     | Gennemsnittet af de højeste trykværdier registreret for alle 24-timers intervaller i overførselsperioden.                                                                                                    |  |  |  |  |  |  |
| Gennemsnitligt Vt                                | Det gennemsnitlige tidalvolumen i overførselsperioden.                                                                                                    |  |  |  |  |  |  |
| Gennemsnitlig lækage                             | Den gennemsnitlige samlede lækage i overførselsperioden.<br>Lækagen måles kun, hvis der anvendes et slangesæt med<br>lækage.                                                                                                    |  |  |  |  |  |  |
| Samlet mode-brug i<br>timer                      | Det samlede antal timer, hvor respiratoren har kørt i de<br>forskellige driftstilstande (ventilations+respirationstilstande) i<br>overførselsperioden. Tilstandene er:<br>PSV - Trykassisteret ventilation<br>PSV(MVol)- Trykassisteret ventilation (med målvolumen)<br>PCV - Trykstyret ventilation<br>PCV(MVol) - Trykstyret ventilation (med målvolumen)<br>PCV(A) - Trykstyret ventilation (assisteret af inspirationstrigger)<br>PCV(A+MVol) - Trykstyret ventilation (assisteret af<br>inspirationstrigger og med målvolumen)<br>PCV-SIMV - Trykstyret synkroniseret intermitterende obligatorisk<br>ventilation. Kun Vivo 60.<br>VCV - Volumenstyret ventilation<br>VCV(A) - Volumenstyret synkroniseret af<br>inspirationstrigger)<br>VCV-SIMV - Volumenstyret synkroniseret intermitterende<br>obligatorisk ventilation. Kun Vivo 60.<br>CPAP – Konstant positivt luftvejstryk |  |  |  |  |  |  |

### Diagrammer

Panelet Diagrammer i visningen Langtidsdata indeholder følgende diagrammer:

| Gennemsnitlige tryk  | Det gennemsnitlige PEEP og Maks. tryk i en 24 timers periode vises i et<br>søjlediagram, og er gengivet som følger:<br>PEEP<br>Maks. tryk                          |
|----------------------|----------------------------------------------------------------------------------------------------|
| Gennemsnitlig lækage | Den gennemsnitlige lækage i en 24 timers periode vises i et<br>søjlediagram, og er gengivet som følger:<br>Lækage, målt ved brug af en enkeltslange med lækageport |

| Volumengennemsnit | Gennemsnit af tidalvolumen i en 24 timers periode vises i et<br>søjlediagram, og er gengivet som følger:<br>V <sub>t</sub>                                                                                                    |
|-------------------|----------------------------------------------------------------------------------------------------|
| Anvendelse        | Anvendelsen i en 24 timers periode vises i et søjlediagram, og er<br>gengivet som følger:<br>Timer i brug<br>Timer i tændt tilstand                                                                                                    |
| Modebrug          | De forskellige driftstilstande (ventilations + respirationstilstande), som respiratoren har kørt i i løbet af en 24 timers periode, vises i et søjlediagram. De forskellige tilstande er repræsenteret med følgende farver:                                                                                                    |
|                   | <ul> <li>PSV - Trykassisteret ventilation</li> <li>PSV(MVol)- Trykassisteret ventilation (med målvolumen)</li> <li>PCV - Trykstyret ventilation</li> <li>PCV(MVol) - Trykstyret ventilation (med målvolumen)</li> <li>PCV(A) - Trykstyret ventilation (assisteret af inspirationstrigger)</li> <li>PCV(A+MVol) - Trykstyret ventilation (assisteret af inspirationstrigger og med målvolumen)</li> <li>PCV-SIMV - Trykstyret synkroniseret intermitterende obligatorisk ventilation. Kun Vivo 60.</li> <li>VCV - Volumenstyret ventilation (assisteret af inspirationstrigger)</li> <li>VCV(A) - Volumenstyret ventilation (assisteret af inspirationstrigger)</li> <li>VCV-SIMV - Trykstyret ventilation</li> <li>VCV-SIMV - Volumenstyret ventilation (assisteret af inspirationstrigger)</li> <li>VCV-SIMV - Volumenstyret ventilation (assisteret af inspirationstrigger)</li> <li>VCV-SIMV - Volumenstyret synkroniseret intermitterende obligatorisk ventilation. Kun Vivo 60.</li> <li>CPAP - Konstant positivt luftvejstryk</li> </ul> |

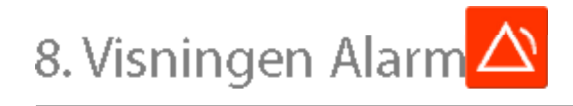

•

### 8.1 Oversigt

Visningen Alarm indeholder en liste over de alarmer og hændelser, der er forekommet i tidsperioden for den valgte overførsel.

|          |                                         | Ala                                                                                                    | rmer og hændelser                |                                 |                                  |
|----------|-----------------------------------------|----------------------------------------------------------------------------------------------------|----------------------------------|---------------------------------|----------------------------------|
| T        | ன 01-dec-2009/08-jan-2010 (15-jan-2010) | 01-dec-2009                                                                                                    | 00-jan-2010                      |                                 |                                  |
| 40       | - Indstillinger                         | 🗹 Haj prioritet 📝 Middelhaj prio                                                                                                    | ritet 🗹 Oplysninger 🗹 Funktionst | el 🗹 Ændringer af indstillinger | Andring af systemäistand 🕑 Tekni |
| 24       | Dato: 01-dec-2009 13:31:52              | Prioritet                                                                                                    | Navn                             | Start                           | Variphed (Emmcss)                |
|          | Respirator: Vivo50 A330727              | Teknisk hændelse                                                                                                    | Månedshukommelsesdata slettet    | 01-dec-2009 10:19:33            | 4                                |
| (maxim)  |                                         | Teknisk hændelse                                                                                                    | 24 timers hukommelsesdata slet   | 01-dec-2009 10:19:33            |                                  |
|          |                                         | Teknisk hændelse                                                                                                    | Arshukommelsesdata slettet       | 01-dec-2009 10:19:33            |                                  |
| 31       | PCWA                                    | Andring af systemtilistand                                                                                                    | Aktiv                            | 01-dec-2009 10:21:25            | -                                |
|          | Halthk                                  | Alarm med has prioritet                                                                                                    | LavWV                            | 01-dec-2009 10:21:41            | 00.00.01                         |
| - 60     | Last tok 10.0 cmilitio                  | Andring af systembistand                                                                                                    | Standby                          | 01-dec-2009 13:30:10            |                                  |
|          | Lini Va                                 | Oplysninger                                                                                                    | Skiftet til pasat baberi         | 01-dec-2009 13:30:21            | 00:00:42                         |
| 365      | Land Land                               | Oplysninger                                                                                                    | Kører på batteri                 | 01-dec-2009 13:31:11            | 00.00.01                         |
|          |                                         | AEndring af systemdistand                                                                                                    | AVEV                             | 01-0ec-200913:31:11             | -                                |
| A.       | Hej respratorisk telorens               | Ændning af inostering                                                                                                    | Alamhydniveau : 5 -> 1           | 01-dec-2009 13:31:24            |                                  |
| $\Delta$ | Lav respiratorisk trevens               | Actioning at systemoistand                                                                                                    | stanoby                          | 01-dec-2004 13:31:30            |                                  |
|          | Hellan                                  | Conversion of the state of the state of the | Karer på baden                   | 01-040-2009 13:31:41            | 00.00.04                         |
|          | Lav MV 3.01                             | Andring at systematistand                                                                                                    | Children Children                | 01-080-2009 13:31:41            |                                  |
|          | Aprile State                            | Columnia of the second second                                                                                                    | Manage of human                  | 01-644-3000-13-33-34            | 00.00.04                         |
|          | Advobing Trend                          | Andrea of systemistand                                                                                                    | Althy                            | 01-64-2009 12:22:24             |                                  |
|          | Genänding Tread                         | Alarm med middelhai princital                                                                                                    | HALMY                            | 01-dec-2008 13 34 05            | 00.00.20                         |
|          | Hot PEEP Co.x                           | Alarm med hai prioritat                                                                                                    | Ahobing                          | 01-dec-2009 13:34:05            | 00.00.10                         |
|          | LIM PEEP State                          | Alarm med hel prioritet                                                                                                    | Lavid                            | 01-dec-2009 13 37:08            | 00.00.57                         |
|          | Helt SpO2                               | Ændring af systemtistand                                                                                                    | Standby                          | 01-dec-2009 13:39:33            | -                                |
|          | Lavt Sp02                               | Oplysninger                                                                                                    | Kører på batteri                 | 01-dec-2009 14:32:05            | 00:00:04                         |
|          | Hei suisteivens                         | Ændring af systemtlistand                                                                                                    | Aktiv                            | 01-dec-2009 14:32:05            |                                  |
|          | Law nutsthalawana                       | Ændring af systemblistand                                                                                                    | Standby                          | 01-dec-2009 14:32:33            | -                                |
|          | Hall Exc.                               | Oplysninger                                                                                                    | Kører på batteri                 | 01-dec-2009 14:34:27            | 00:00:01                         |
|          | Last 500                                | Andring af systemblistand                                                                                                    | Aktiv                            | 01-dec-2009 14:34:27            | -                                |
|          | Lamproz                                 | Alarm med haj prioritet                                                                                                    | LavM                             | 01-dec-2009 14:34:43            | 00:00:04                         |
|          |                                         | Andring af indistilling                                                                                                    | Højf tryk : 29,0 -> 30,0         | 01-dec-2009 14:34:48            | -                                |
|          |                                         | Alarm med haj prioritet                                                                                                    | LavVI                            | 01-dec-2009 14:25:51            | 00:01:03                         |
|          |                                         | Andring af systemeistand                                                                                                    | Standby                          | 01-dec-2009 14:37:30            |                                  |
|          |                                         | Optysninger                                                                                                    | Skiftet bi strømforsyning        | 01-dec-2009 14 38:58            | 00.00.04                         |
|          |                                         | Actioning at systemoistand                                                                                                    | ANDY                             | 01-040-2009 14:39:01            | -                                |
|          |                                         | Achieve of performance                                                                                                    | Standby                          | 01-080-2009 14 29 29            |                                  |
|          |                                         | Alignm much has retrained                                                                                                    | L mold                           | 01.dec.2003 14.42.34            | 40.00.37                         |
|          |                                         | Alarm mad hat mindful                                                                                                    | Lawin                            | 01-04-2009 14-44-22             | 00.01.03                         |
|          |                                         | Andring of indutiling                                                                                                    | Insp. 8d: 5.6-> 2.0              | 01-dec-2009 14 45:09            |                                  |
| -        |                                         | Alarm med hel prioritet                                                                                                    | Lavid                            | 01-dec-2009 14:46:31            | 00.01.45                         |
|          |                                         | Andring of systematistand                                                                                                    | Standby                          | 01-dec-2009 14:40:17            |                                  |
|          |                                         | Andring af systemtistand                                                                                                    | Oplader i slukket bistand        | 01-dec-2009 14:58:54            | -                                |
|          |                                         | Andring af systembistand                                                                                                    | Lukning                          | 01-dec-2009 14:58:58            | -                                |
| 1.1      | Exc.01.4ec.2009.13.21.24                | Teknisk hændelse                                                                                                    | Pås at batteri ve dhærtet        | 01-dec-2009 15:26:58            | -                                |
|          | Tit: 01-dec-2009 14:34:48               | Ændring af systembistand                                                                                                    | int                              | 01-dec-2009 15:26:56            | *                                |

•

### 8.2 Anvendelse

### Valg af overførsel og varighed

For at vælge overførsel skal du bruge rullelisten, der er symboliseret med en gul mappe, og som sidder i øverste venstre hjørne. For at vælge start- og slutdatoer for dataene skal du bruge kalenderen, der sidder til højre for rullelisten med behandlingssessioner.

### Listen Hændelser

Listen Hændelser indeholder oplysninger om de forskellige hændelser og alvoren af alarmerne, alarmernes navne, starttidspunkt og varighed. Der kan tændes og slukkes for de forskellige hændelser og alarmer ved hjælp af de afkrydsningsfelter, der sider ovenover listen Alarmer.

| 🗹 Høj prioritet | 🗹 Middelhøj    | prioritet | 🗹 Oplysninger      | r 🖳 Funktionsfejl |
|-----------------|----------------|-----------|--------------------|-------------------|
| 🗹 Ændringer at  | findstillinger | 🗹 Ændr    | ring af systemtils | tand 🗹 Teknisk    |

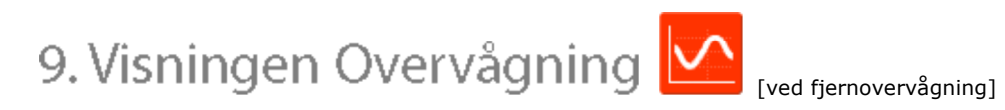

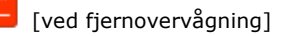

### 9.1 Oversigt

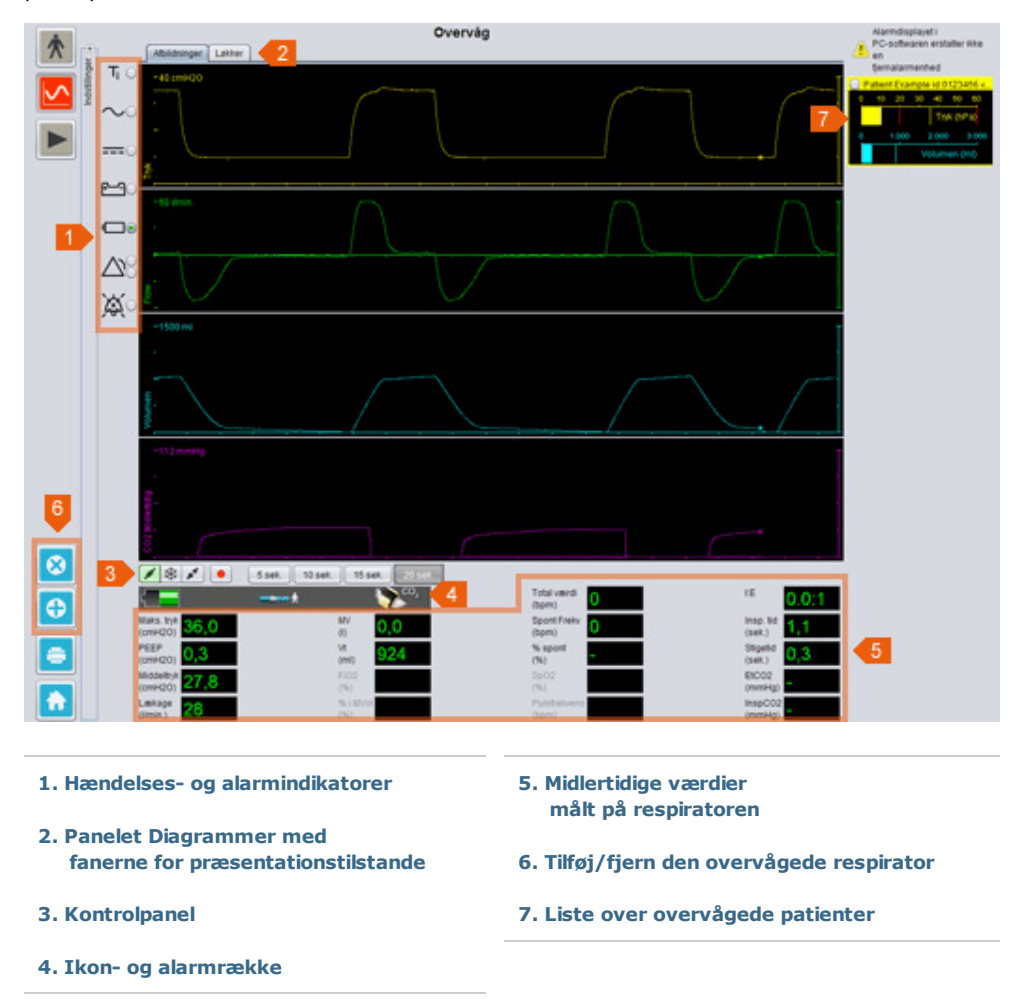

Visningen Overvågning viser en kopi i realtid af diagrammer og andre oplysninger, som vises på respiratoren.

### 9.2 Anvendelse

### Panelet Diagrammer og præsentationstilstande

Panelet Diagrammer viser en kopi i realtid af Tryk-, Flow- og Volumendiagrammerne som de vises på Vivo 50/60. Ved hjælp af fanerne for præsentationstilstande kan du skifte mellem tilstanden **Afbildninger** og tilstanden **Loops**.

I tilstanden Afbildninger vil en fjerde afbildning af  $\rm CO_2$  blive vist, hvis en  $\rm CO_2$  -sensor er forbundet til respiratoren.

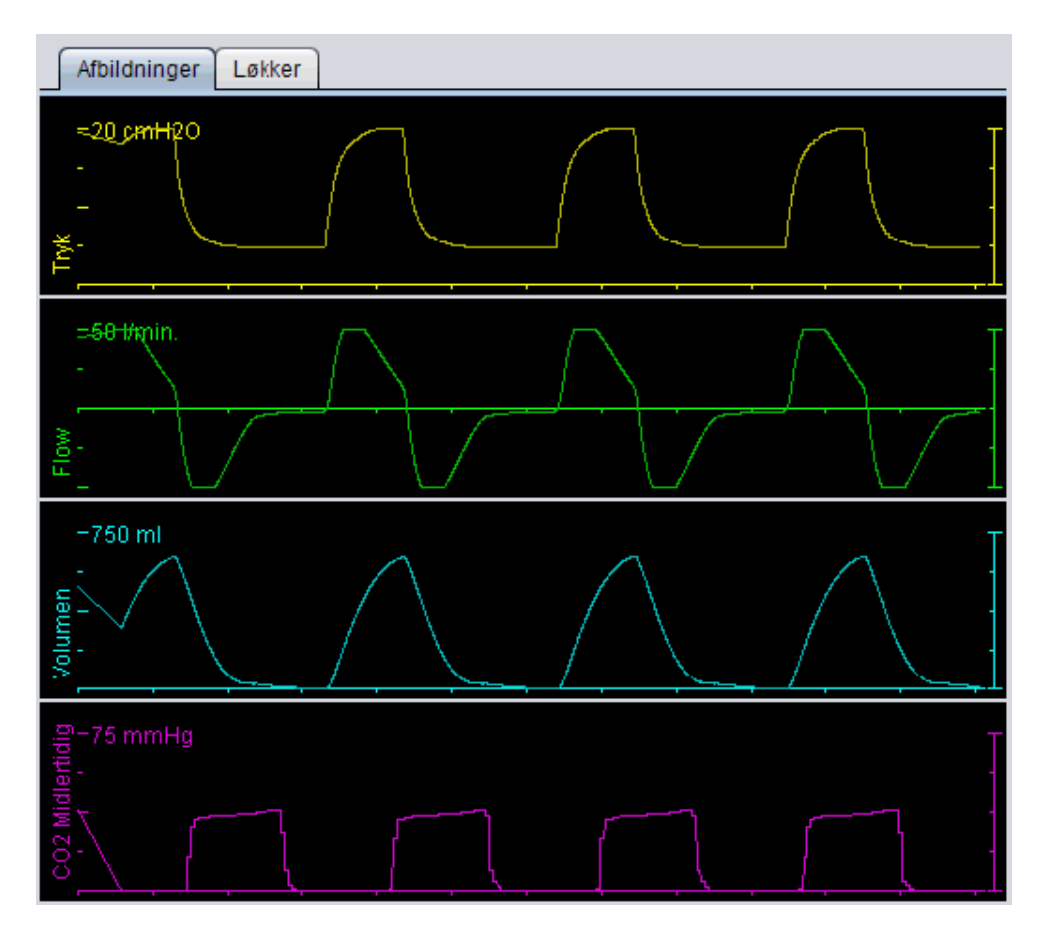

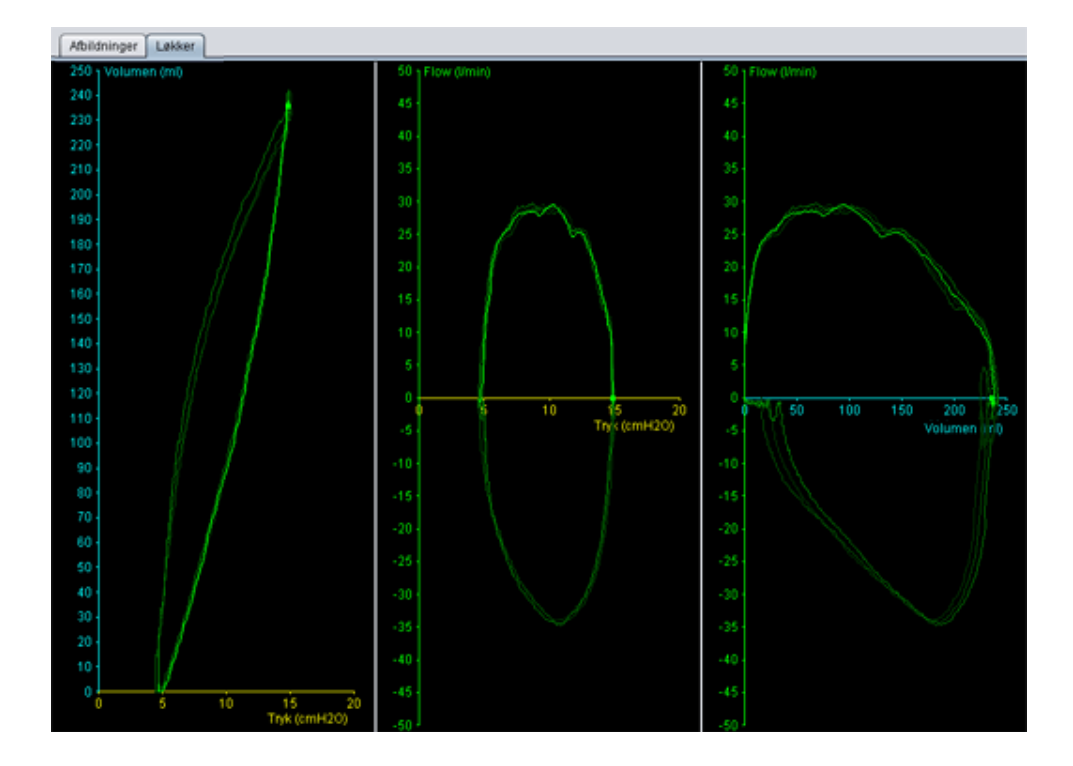

### Kontrolpanel

Knapperne på kontrolpanelet anvendes til at kontrollere overvågningen. Klik på den første knap for at starte

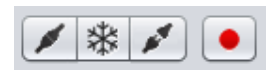

overvågningen, den anden knap for at fryse/frigøre displayet, og

den tredje knap for at stoppe overvågningen. Klik på knappen med en rød prik for at begynde at registrere de viste data. Under registrering bliver knappen rød. Klik på knappen igen for at stoppe registreringen. De registrerede data kan afspilles og analyseres i visningen Afspil på Vivo 50/60 PC-softwaren. Se afsnit <u>10. Visningen Afspil</u> for at få nærmere oplysninger om, hvordan man håndterer de registrerede data.

Den anden del af kontrolpanelet varierer afhængig af, om du anvender tilstanden Afbildninger eller Loops. I tilstanden

| 5 sek.    | 10 sek.    | 15 sek.     | 20 sek.         |                 |
|-----------|------------|-------------|-----------------|-----------------|
| Ingen his | storik 1 r | respiration | 2 respirationer | 3 respirationer |

Afbildninger består det af fire knapper, der anvendes til at ændre længden af den tidsperiode, der vises i diagrammet. I tilstanden Loops består det af fire knapper, der anvendes til at ændre respirationshistorikken. Hvis du vælger indstillingen Ingen historik, vises den aktuelle respiration i realtid. Hvis der vælges én, to eller tre respirationer, vises et tilsvarende antal historiske respirationer, der gengives i form af nedtonede loops.

### lkon- og alarmrække

Ikon- og alarmrækken viser en kopi af oplysningerne om batteristatus, hvilken type udstyr, der anvendes af den overvågede patient, samt alarmer, der vises på respiratoren. Se brugervejledningen til respiratoren for at få nærmere oplysninger om de symboler og alarmer, der vises her.

### Zoom

Zoom ind og ud ved at klikke én eller flere gange på diagrammernes skala. Klik med højre museknap et sted i diagrammet for at få vist en zoommenu. I menuen kan du vælge mellem et antal diagramspecifikke zoomniveauer, der afhænger af, hvor i diagrammet musemarkøren er placeret.

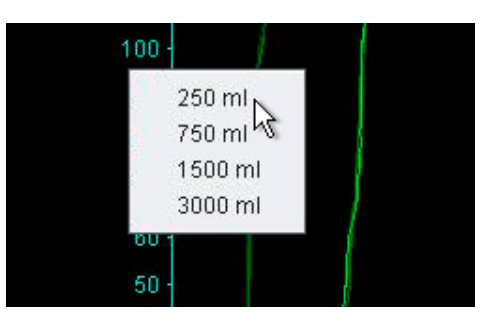

### Overvågning af flere respiratorer

Vivo 50/60 PC-softwaren gør det muligt at overvåge flere patienter. Brug knapperne, som sidder i nederste venstre hjørne af skærmen, til at tilføje eller fjerne en respirator.

Hver respirator identificeres ved en patients navn og ID i titelrammen.

Titelrammens farve viser, hvilken respirator der er valgt:

Valgt respirator med overvågede værdier vist i hovedpanelerne for diagrammer og indstillinger

Vivo 50, ikke valgt

Vivo 60, ikke valgt

Hver respirator repræsenteres i form af en boks med en miniaturekopi i realtid af displayet på respiratoren, som viser Tryk (gul) og Volumen (cyan). Hvis der er tændt for registreringen, vises en rød prik i øverste venstre hjørne af boksen.

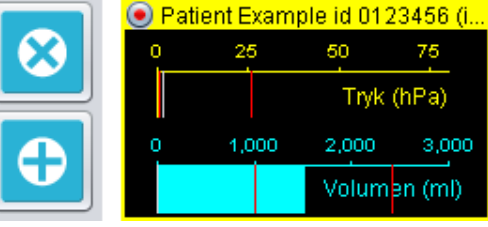

10. Visningen Afspil 돈

[ved fjernovervågning]

•

|                                                                 | Afspil                                                                                                    |  |  |
|-----------------------------------------------------------------|----------------------------------------------------------------------------------------------------|--|--|
|                                                                 |                                                                                                    |  |  |
|                                                                 | $\Lambda$                                                                                                    |  |  |
|                                                                 |                                                                                                    |  |  |
|                                                                 | <b>6</b>                                                                                                    |  |  |
| 3 1 1 1 1 1 1 1 1 1 1 1 1 1 1 1 1 1 1 1                         | Begistraring 28 see 231110 12 ( 31 48 sekunder)           4         Total vand<br>(term)           0         15         1 ( 2, 1) ( 8) sekunder)           10         16         1 ( 2, 1) ( 8) sekunder)           10         16         1 ( 2, 1) ( 8) sekunder)           10         16         1 ( 2, 1) ( 8) sekunder)           10         16         1 ( 2, 1) ( 8) sekunder)           11         16         1 ( 2, 1) ( 8) sekunder)           11         16         1 ( 2, 1) ( 8) sekunder)           12         16         1 ( 8) sekunder)           13         16         1 ( 8) sekunder)           14         16         1 ( 8) sekunder)           15         16         1 ( 8) sekunder)           16         16         1 ( 8) sekunder)           16         16         1 ( 8) sekunder)           17         16         1 ( 8) sekunder)           18         1 ( 8) sekunder)         1 ( 8) sekunder)           18         1 ( 8) sekunder)         1 ( 8) sekunder)           18         1 ( 8) sekunder)         1 ( 8) sekunder)           18         1 ( 8) sekunder)         1 ( 8) sekunder)           18         1 ( 8) sekunder)         1 ( 8) sekunder)     < |  |  |
| 1. Hændelses- og alarmindikatorer                               | 4. Ikon- og alarmrække                                                                                                    |  |  |
| 2. Panelet Diagrammer med<br>fanerne for præsentationstilstande | 5. Midlertidige værdier<br>registreret fra respiratoren                                                                                                    |  |  |
| 3. Kontrolpanel                                                 | 6. Oplysninger om dato og varighed                                                                                                    |  |  |
|                                                                 |                                                                                                    |  |  |

٠

### **10.2 Anvendelse**

#### Panelet Diagrammer og præsentationstilstande

Panelet Diagrammer viser registrerede data med Tryk-, Flow- og Volumendiagrammer som de blev vist på Vivo 50/60. Ved hjælp af fanerne for præsentationstilstande kan du skifte mellem tilstanden **Afbildninger** og tilstanden **Loops**.

### Kontrolpanel

Knapperne på kontrolpanelet anvendes til at afspille og håndtere registrerede data. De første fire knapper anvendes til afspilning, pause, stop og hurtig fremspoling. Den sidste knap frembringer en dialogboks, hvor du kan vælge på en liste over tidligere registreret data

| B Vælg registrering                             |  |
|-------------------------------------------------|--|
| Vælg, hvilken registrering der skal vises       |  |
| Registrering 05-jul-2010 13:20 (1,72 sekunder)  |  |
| Registrering 14-jun-2010 11:30 (687 msek.)      |  |
| Registrering 14-jun-2010 11:30 ( 2,27 sekunder) |  |
| Registrering 14-jun-2010 11:30 (2,36 sekunder)  |  |
| Registrering 14-jun-2010 11:30 ( 4,19 sekunder) |  |
| Registrering 14-jun-2010 11:29 (2,52 sekunder)  |  |

OK Annuller

x

Den anden del af kontrolpanelet varierer afhængig af, om du anvender tilstanden Afbildninger eller Loops. I tilstanden

| 5 sek.    | 10 sek.   | 15 sek.    | 20 sek.         |                 |
|-----------|-----------|------------|-----------------|-----------------|
| Ingen his | torik 1 i | espiration | 2 respirationer | 3 respirationer |

Afbildninger består det af fire knapper, der anvendes til at ændre længden af den tidsperiode, der vises i diagrammet. I tilstanden Loops består det af fire knapper, der anvendes til at ændre respirationshistorikken. Hvis du vælger indstillingen Ingen historik, vises den aktuelle respiration i realtid. Hvis der vælges én, to eller tre respirationer, vises et tilsvarende antal historiske respirationer, der gengives i form af nedtonede loops.

#### lkon- og alarmrække

Ikon- og alarmrækken viser registrerede oplysninger om batteristatus, hvilken type udstyr, der blev anvendt af den overvågede patient, samt alarmer. Se brugervejledningen til respiratoren for at få nærmere oplysninger om de symboler og alarmer, der vises her.

#### Zoom

Zoom ind og ud ved at klikke én eller flere gange på diagrammernes skala. Klik med højre museknap et sted i diagrammet for at få vist en zoommenu. I menuen kan du vælge mellem et antal diagramspecifikke zoomniveauer, der afhænger af, hvor i diagrammet musemarkøren er placeret.

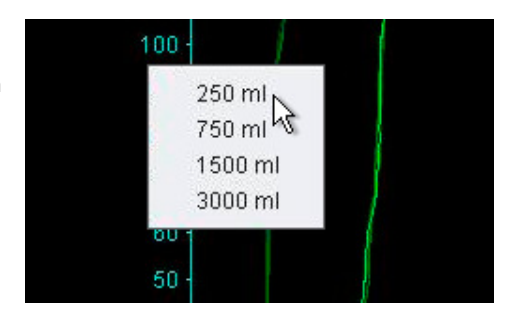

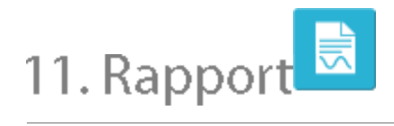

٠

### 11.1 Udskriv rapport

Der kan udskrives en rapport med patientoplysninger og en dataanalyseoversigt ved at klikke på knappen **Rapport**, som sidder i nederste venstre hjørne af skærmbilledet for Vivo 50/60 PC-softwaren, eller ved at trykke på **F7**.

Rapporten viser Patientoplysninger, Administrative oplysninger, Respiratoroplysninger og Respiratorindstillinger ved overførsel. Den indeholder også årsprofildiagrammer for tændt tilstand, gennemsnitligt maks. tryk og gennemsnitligt PEEP. Det er også muligt at vælge at udskrive én eller flere bogmærker fra visningen 24 timers data eller visningen Månedsdata som en del af rapporten. Se afsnit 2.6 Panelet Behandlingssessioner for at få flere oplysninger om bogmærker.

| Personnelus             | ninner        |                                                                 |                    |                       |                |
|-------------------------|---------------|-----------------------------------------------------------------|--------------------|-----------------------|----------------|
| Famayn                  | Patient       | Gadenave                                                        |                    | Federalsdate          | 14-jan-1973    |
| Distant                 | Example       | By.                                                             |                    | Alder                 | 37             |
| CPR. NR.                | 0123456       | Postnummer                                                      |                    | Kan                   |                |
| Telefon (1)             |               | Land                                                            |                    | Haide                 |                |
| Telefon (2)             |               |                                                                 |                    | Vegt                  |                |
| Administrative          | -             |                                                                 |                    |                       |                |
| ange                    |               | Disprontisk kode                                                |                    | Forskringsaniska      | ė.             |
| fongilar                |               | indusgations cale                                               |                    | Forskringe-ID         |                |
| and the second second   |               |                                                                 |                    |                       |                |
| 100                     | 1845,50       | Sectors come                                                    | Adaptor            | Emotio specipitures   | w include      |
|                         | 940,50        | Beinsteine                                                      | ACCUR.             | Employs configuration | a . Nerves     |
| No peril                | Pulle 1       | Verificies rode                                                 | TRAVE              | Pergenting-mole       | Assist Natural |
| tops of patient despine | e Letap       | -                                                               | 10.0               | And the second        | No.            |
| max tot                 | 1.1 mb        | Barrie (Cr                                                      | 475                | Intel Village         |                |
| ton residue             | Tion P        |                                                                 |                    |                       |                |
|                         |               | Appenditive (rog 2018)<br>Appenditive datase<br>1.502 PCS PCCAS | Arrows days        |                       |                |
|                         |               |                                                                 | Provenský Pil      |                       |                |
|                         |               |                                                                 | Promotion and pro- |                       |                |
|                         | C 19<br>UUUUU |                                                                 | Provide April      |                       |                |
|                         |               |                                                                 |                    |                       |                |
|                         |               |                                                                 |                    |                       |                |
|                         |               |                                                                 | Provide Aller      |                       |                |
|                         |               |                                                                 |                    |                       |                |
|                         |               |                                                                 |                    |                       |                |
|                         |               |                                                                 |                    |                       |                |
|                         |               |                                                                 |                    |                       |                |
|                         |               |                                                                 |                    |                       |                |

Hvis du klikker på knappen **Rapport**, vises dialogboksen Udskriv. Vælg overførsel ved at bruge rullelisten, der er repræsenteret af en gul mappe. Vælg rapportdatoer ved at bruge kalenderen, der sidder lige under rullelisten. Listen over bogmærker vises, når afkrydsningsfeltet **Medtag bogmærker** er markeret. Vælg et eller flere bogmærker på en af listerne. Klik på bogmærkernes navne for at få en forhåndsvisning af udskrifterne.

| receipt pres                                    | rsel 📴 01-dec-2009/08-jan-2010 (15-jan-2010)<br>datoerne 01-dec-2009 💽 08-jan-2010                |                                                                                                    |                                                                                                    |                                                                                                    |
|-------------------------------------------------|---------------------------------------------------------------------------------------------------|----------------------------------------------------------------------------------------------------|----------------------------------------------------------------------------------------------------|----------------------------------------------------------------------------------------------------|
| et for datoerne                                 |                                                                                                   |                                                                                                    | 08-jan-2010                                                                                               |                                                                                                    |
| edtag bogmærke                                  | r                                                                                                 |                                                                                                    |                                                                                                    | 1000                                                                                                    |
| 1 måned                                         |                                                                                                   | 1000                                                                                               | 24t                                                                                                    |                                                                                                    |
| Bogmærke nr.1<br>Bogmærke nr.2<br>Bogmærke nr.3 |                                                                                                   |                                                                                                    | Bogmærke nr.1<br>Bogmærke nr.2<br>Bogmærke nr.3                                                           |                                                                                                    |
|                                                 |                                                                                                   |                                                                                                    |                                                                                                    |                                                                                                    |
|                                                 | rt for datoerne<br>dtag bogmærke<br>1 måned<br>Bogmærke nr. 1<br>Bogmærke nr. 2<br>Bogmærke nr. 3 | nt for datoerne<br>dtag bogmærker<br>I måned<br>Bogmærke rr. 1<br>Bogmærke rr. 2<br>Bogmærke rr. 3 | nt for datoerne<br>dtag bogmeriker<br>I måned<br>Bogmeriker nr. 1<br>Bogmeriker nr. 2<br>Bogmeriker nr. 3 | nt for datoerne<br>dtag bogmeriker<br>I måned 24t<br>Bogmeriker nr.1<br>Bogmerike nr.2<br>Bogmerike nr.3<br>Bogmerike nr.3 |

Hvis du klikker på knappen **Udskriv** i dialogboksen ovenover, frembringes dialogboksen Vis udskrift med følgende værktøjslinje:

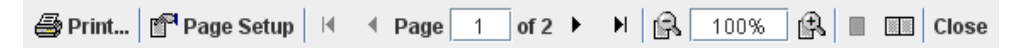

Udskriv ... udskriver rapporten. Sideopsætning viser alternative indstillinger for papirstørrelse og layout. Pilene og Sidenumrene gør det muligt at gennemse udskriften. Funktionen zoom zoomer ind og ud af eksempelvisningen. Miniaturesiderne, der repræsenteres af firkanter, gør det muligt at vælge imellem visningen enkelt side og modstående sider. Luk lukker dialogboksen Vis udskrift.

### 11.2 Vælg rapportlogo

Når du udskriver rapporten, kan du vælge et logo til at repræsentere den organisation, du arbejder for. Vælg **Indstillinger > Vælg rapportlogo** ... i menuen, eller klik på ikonet **Vælg rapportlogo** på værktøjslinjen. Følgende dialogboks vises:

| B Vælg logo til rapporter                                                                                              | X |
|----------------------------------------------------------------------------------------------------|---|
| Indstil øverste højre logo til den udskrevne rapport.<br>Mindste anbefalede bredde = 560 pixels og højde = 280 pixels. |   |
| Forhåndsvisning af logo BREAS                                                                                          |   |
| Vælg fil Fjern OK Annuller                                                                                             |   |

10

Brug **Vælg fil** til at vælge den logofil, der skal anvendes i rapporten. Filen skal være i PNG-, GIF- eller JPG-format, og den mindste anbefalede størrelse er en bredde på 560 pixels og en højde på 280 pixels. Når der er valgt en fil, vises logobilledet i feltet **Forhåndsvisning af logo** i dialogboksen. Klik på **Fjern** for at fjerne et valgt logo. Klik på **OK**, når du er tilfreds med dit valg.

Når der er valgt et logo, anvender Vivo 50/60 PC-softwaren det pågældende logo som standard, indtil der vælges et andet logo.